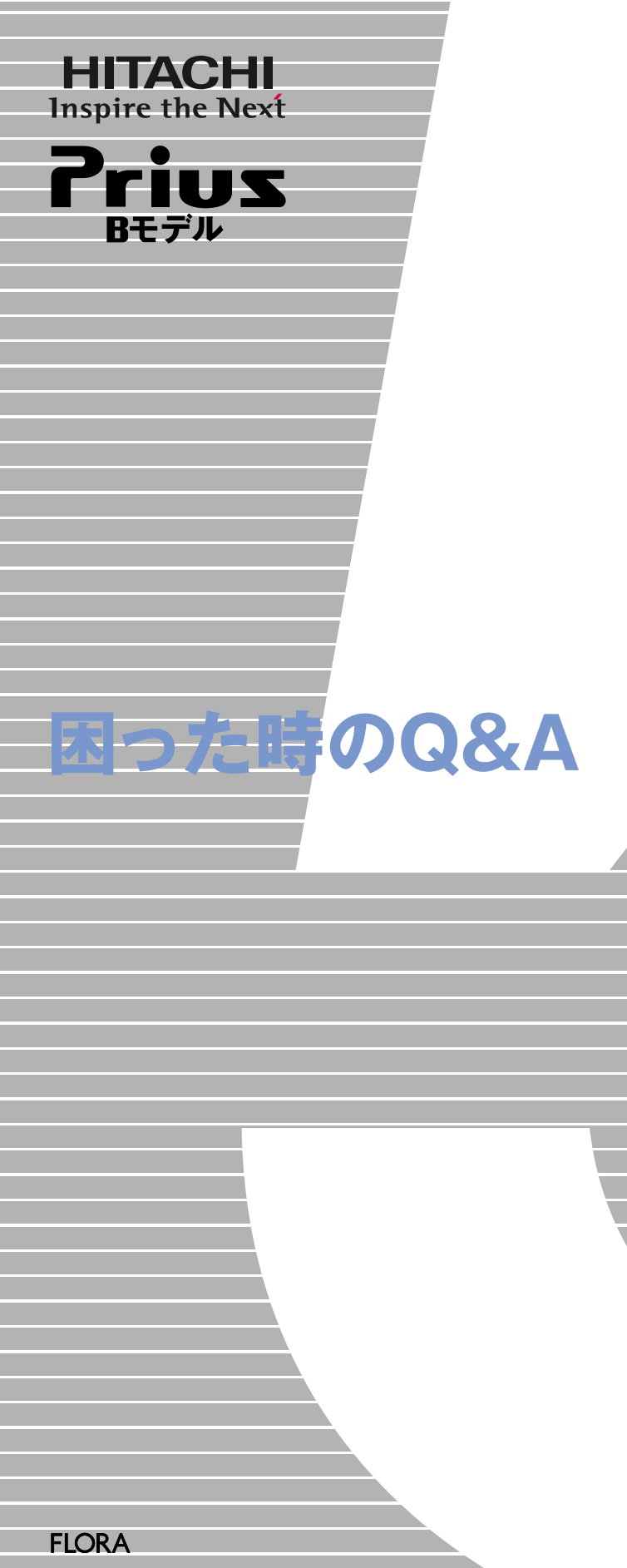

マニュアルはよく読み、保管してください。 ■製品を使用する前に、安全上の説 明をよく読み、十分理解してください。 ■このマニュアルは、いつでも参照でき るよう、手近な所に保管してください。

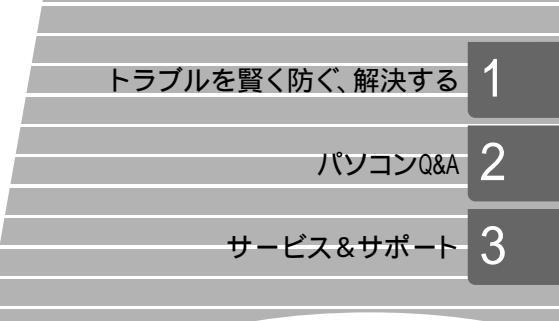

# このマニュアルの使い方

このマニュアルでは、トラブルを防ぐ方法や、困ったことが起こったときの解決策とヒントを説明します。 本書では の部分について説明します。

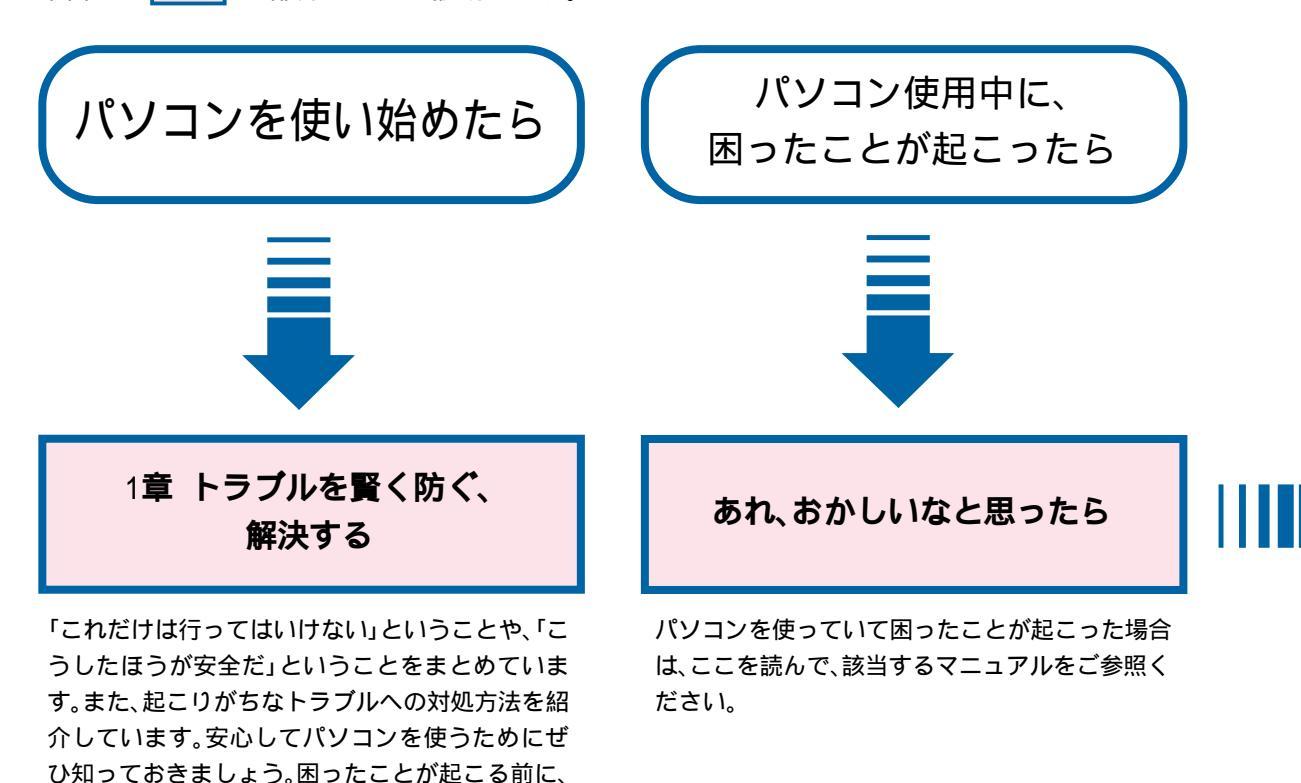

パソコンの最新情報や 困った時の対策情報

パソコンに関する最新情報やドライバーのダウン ロード情報、困ったことが発生した場合の対策方法 などをホームページに掲載しています。ぜひご参照 ください。

#### 最新情報について http://prius.hitachi.co.jp/

(accorded to the second second s

(2002年1月1日現在)

目を通してください。

マニュアルの表記について

マニュアルの中で使用している、マークの意味を説 明します。

| 重要  | 重要事項や使用上の制限事項を示します。          |
|-----|------------------------------|
| ヒント | パソコンを活用するためのヒントやアド<br>バイスです。 |
| 参照  | 参照先を示します。                    |

マニュアルで使用している画面およびイラストは、 一例です。機種によっては、異なる場合があります。 説明の都合で、画面のアイコンなどを省略している 場合があります。

どうしても解決しないときは

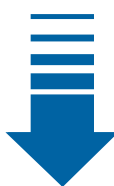

#### 1章 トラブルを賢く防ぐ、 解決する

#### 2章 パソコンQ&A

パソコン全般、Windows、アプリケーション、イン ターネット、メールに関するQ&A集です。困った ことが起こったら、お読みください。

ほかのマニュアルやWindowsの ヘルプなど 【日立 FLORA 安心コールセンター】 Priusの使い方がわからないので教えてほしい、 動作がおかしいので相談したいといった場合は お電話ください。専門のテクニカルエンジニア がお客様の疑問を解決いたします。 ・受付時間: 9:30~22:00(平日)

10:00~22:00(土日、祝日)

・電 話: 0120-8855-96(フリーダイヤル) 03-3298-6750(一般回線)

#### 【日立 PC 納品センター】

ご購入後1ヶ月以内のPriusに、初期トラブルや 欠品など不審な点がございましたらお電話くだ さい。専門のスタッフがお客様の初期トラブル を解決いたします。

- ・受付時間: 9:30~22:00(平日) 10:00~18:00(土日、祝日)
- ・電話: 0120-5454-40(フリーダイヤル)
   046-236-3500(一般回線)

\*1月1日は休ませていただきます。 電話での対応は、国内に限らせていただきます。 なお、携帯電話などの移動体通信機器はご利用いただ けません。

URL: http://prius.hitachi.co.jp/ (2001年12月1日現在)

# ちくじ

|    | このマニュアルの使い方                                               | 2   |
|----|-----------------------------------------------------------|-----|
|    | ハショノの取新情報や困った時の対象情報                                       | . Z |
|    | マニュアルの夜記について                                              | · 2 |
|    | ちくし                                                       | . Z |
|    | の11: のかしいな、こぶうたら                                          | . 4 |
|    | 困りたとさのの向い百刀セ元                                             | . 0 |
|    |                                                           | . 0 |
| 1章 | トラブルを賢く防ぐ、解決する                                            | 7   |
|    | 電源を入れたまま機器のケーブルを抜き差ししない                                   | 8   |
|    | 通常、ハードディスクをフォーマットしない!                                     | 9   |
|    | アプリケーションのフォルダーやファイルをいじらない                                 | 10  |
|    | コンピューターウイルスは、予防が第一!                                       | 11  |
|    | データを必ずバックアップしておく                                          | 12  |
|    | トラブルの被害を少なくするには?                                          | 13  |
|    | 電源を入れたら「Non-Svstem disk or disk~」と表示されて起動できない             | 14  |
|    | 電源を入れたら、こんなメッセージが                                         | 15  |
|    | ソフトが動かなくなってしまった!あわてない. あわてない                              | 16  |
|    | いつの間にか. 画面が直っ暗になっている!                                     | 17  |
|    | 接続した機器が正常に動作しないというときは                                     | 18  |
|    | フロッピーディスクを使おうとしたら                                         | 10  |
|    | 「・・・フォーマットされていません 今すぐフォーマットしますか? と 表示された                  | 20  |
|    | ドライバーなどをインストールしたら                                         | 20  |
|    | 「' Windows XP Home Edition CD-ROM 'のラベルの付いたCDを・・・」と 表示された | 21  |
|    | 異党な動作が結いて どうしても解決しないときけ                                   | 27  |
|    |                                                           | 22  |
| 2章 | パソコン Q & A                                                | 25  |
|    | パソコンがヘン!                                                  | 26  |
|    | ディスプレイの表示がおかしい                                            | 27  |
|    | キーボードの動作がおかしい                                             | 29  |
|    | マウスの動きがヘン!                                                | 30  |
|    | 音が聞こえない、録音できない                                            | 32  |
|    | ノリンターで印刷できない                                              | 34  |
|    |                                                           | 35  |
|    | いードディフクのトラブル                                              | 30  |
|    | アクセスランプ                                                   | 37  |
|    | バッテリーのトラブル(ノートパソコンの場合)                                    | 37  |
|    | ポインティングパッドのトラブル(ノートパソコンの場合)                               | 38  |
|    | その他の周辺機器のトラブル                                             | 38  |
|    | システムの動作がおかしい                                              | 39  |
|    |                                                           |     |

| 43 |
|----|
| 46 |
|    |
| 52 |
| 55 |
| 56 |
| 56 |
| 57 |
| 57 |
| 59 |
| 60 |
| 63 |
| 64 |
| 66 |
| 67 |
|    |

# あれ! おかしいな、と思ったら

まず、マニュアルやヘルプにチェックポイントや解決策が書かれていないか当たってみましょう。 下図を参考に探していけば、見落としがなくなります。

どうしてもわからないときは、各製品のメーカーや販売店、FLORA安心コールセンターにお問い合わせください。

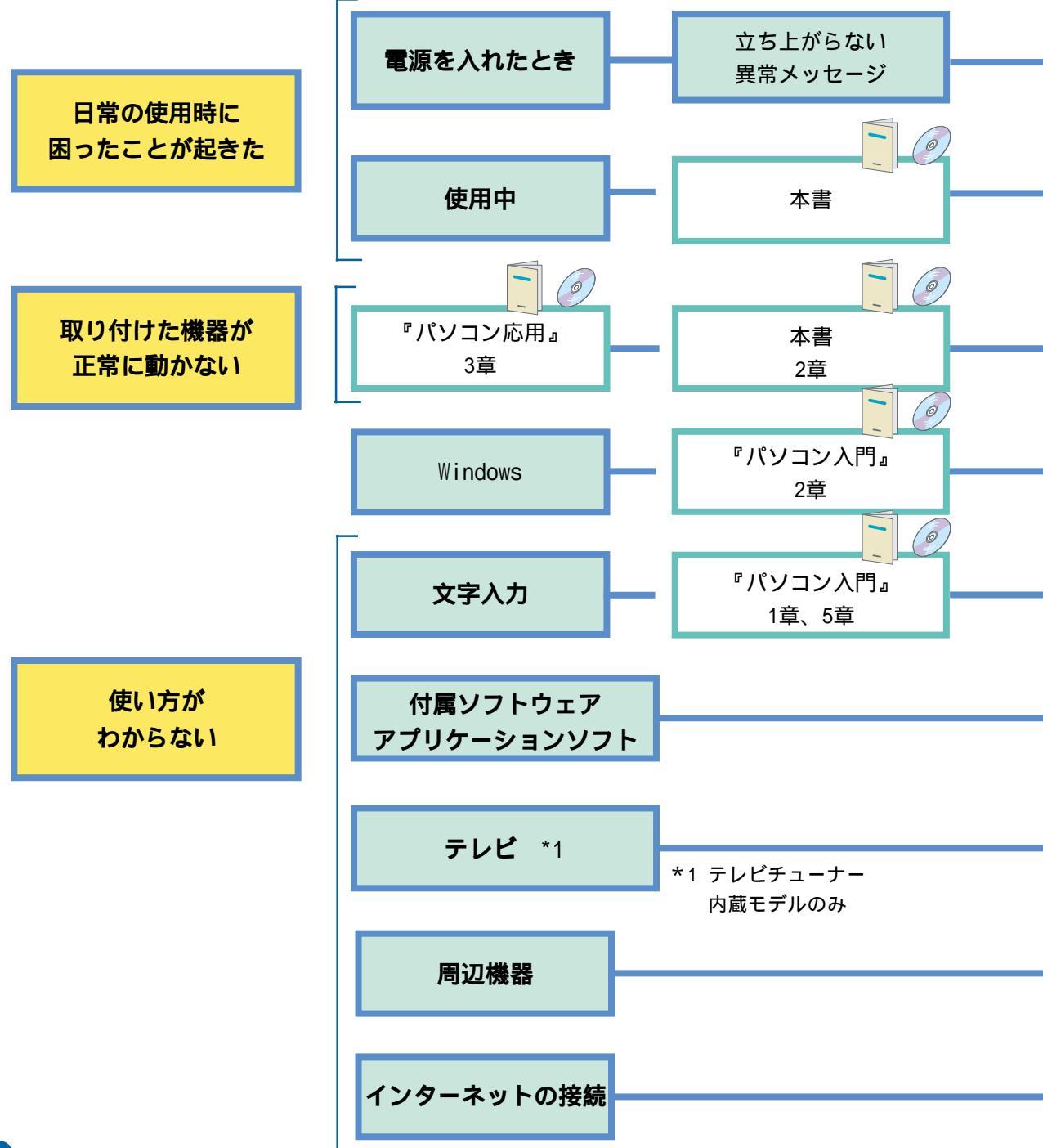

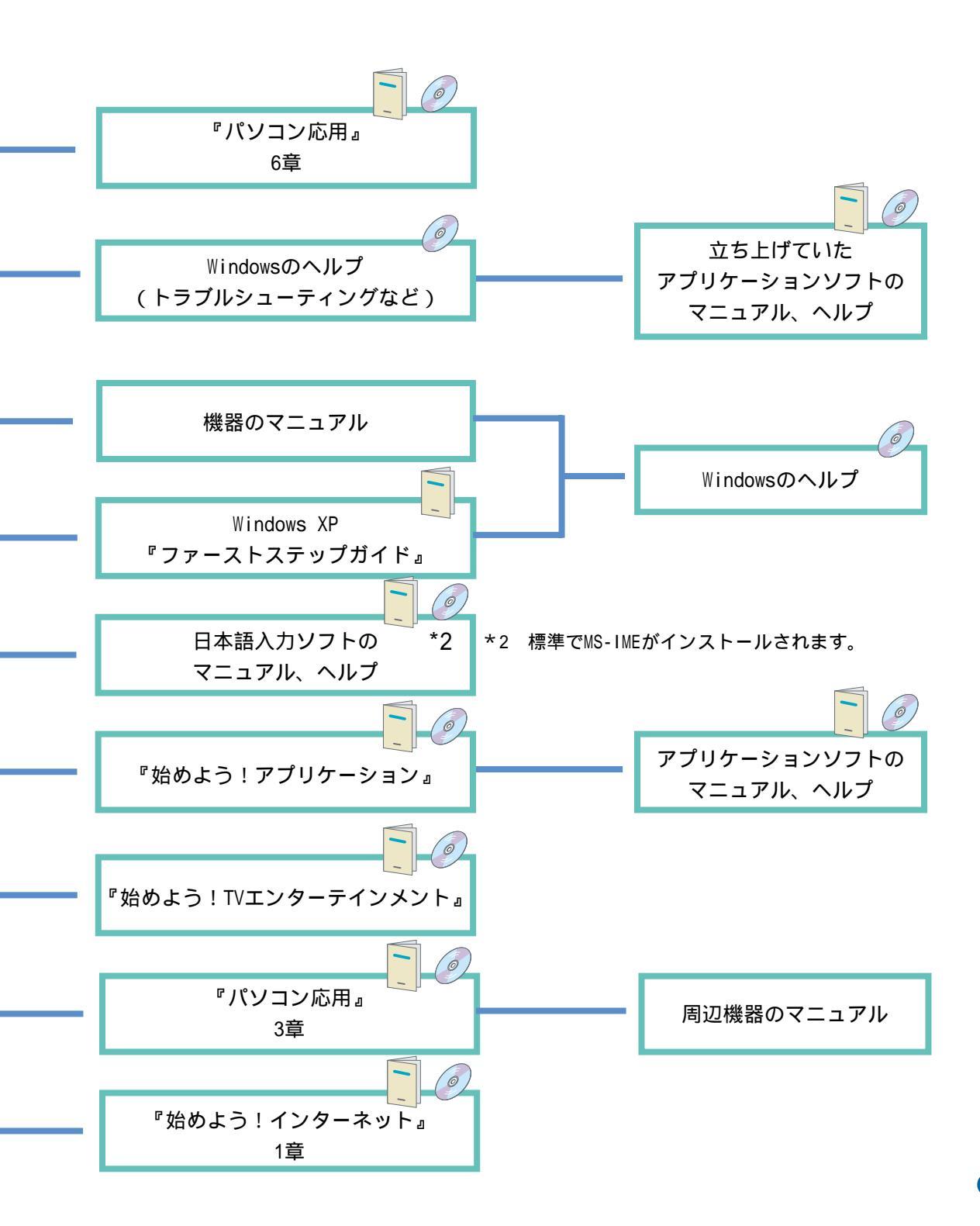

#### 

### 困ったときのお問い合わせ先

本書やほかのマニュアルを読んでも、使い方がわからない、トラブルが解決しない! という場合は、次へお問い合わせください。

アプリケーションに関しては、3章「サービス&サポート」の電話番号へ ご購入時にパソコンに組み込まれているアプリケーションについては、3章「サービ ス&サポート」の電話番号へお問い合わせください。各アプリケーションソフトの 販売元や開発元が受け付けています。

機器の増設に関しては、各機器の販売元や開発元へ 周辺機器などの増設は、お客様の責任で行い、ご使用ください。機器の組み合わせで 問題が起こるケースもありますので、増設したすべての機器のメーカー名や製品名 をご確認の上、各機器の販売元や開発元へお問い合わせください。

インターネット接続に関しては、PC納品相談センターへ 3章「サービス&サポート」をご参照ください。

その他のお問い合わせは、FLORA安心コールセンターへ 3章「サービス&サポート」をご参照ください。

### お問い合わせに当たって

お客様のパソコン環境を確認させていただきます。次のような準備をした上でお問 い合わせください。まず、お名前をお伝えください。

機種名、購入年月日などを前もって確認

機種や製造時期によって対処のしかたが異なる場合があります。機種名は、「日立 パーソナルコンピュータ保証登録書」の形名でご確認ください。アプリケーション の場合は、バージョン番号やシリアル番号も重要です。たずねられたらすぐに答え られるようにしておきましょう。

トラブルの内容を伝える

どのような状態のときにどんな問題が起こったのか、どのような対処をしてみたのか、現在はどんな状態なのかなど、トラブルの内容をお話ください。 またいつも必ず同じことが起こるか、起こったり起こらなかったりするのかなど、 細かい状況もお話しください。状況を的確にお伝えいただければ、それだけ解決も 早まります。

本書や関連ソフトウェアのマニュアルはお手元に

解決方法がマニュアルに載っているのに、気付かないこともあります。お電話で「 マニュアルの 頁をご覧ください。」とお話しする場合もあります。

パソコンを操作しながらのほうが良い場合も ご質問の内容によっては、パソコンを操作して確認していただいたほうが良い場合 もあります。もし、お電話がパソコンの近くにあるときは、パソコンを操作できるよ うにしてご質問ください。

# トラブルを賢く防ぐ、解決する

この章では、

トラブルを防ぐための方法、起こりがちなトラブルへの対処方法を

紹介しています。

トラブルが起こる前にぜひ一度お読みください。

# <sup>4</sup>電源を入れたまま 機器のケーブルを抜き差ししない

### 必ず電源を切ってから

パソコンには、キーボードやマウスなどを接続していますね。プリンターやスキャナーなども 接続しているかもしれません。これらの周辺機器を取り外したり接続したりするには、必ず パソコンや周辺機器の電源を切ってから行いましょう。電源を入れたままケーブルを抜き差 しすると、それ以降正しく動作しなくなる場合があります。例えば、画面が凍りついたよう に動かなくなったり、ハードディスクのファイルが壊れたり、いろいろなトラブルが発生し ます。ケーブルの抜き差しの前には電源を切る、ということをくれぐれもお忘れなく。

- 1 パソコンと周辺機器(プリンターなど)の電源を切る。電源コードも抜いておく。
- 2 ケーブルを差すときは、コネクターの色や向きに気をつける。
- 3 周辺機器 パソコンの順で電源を入れる。

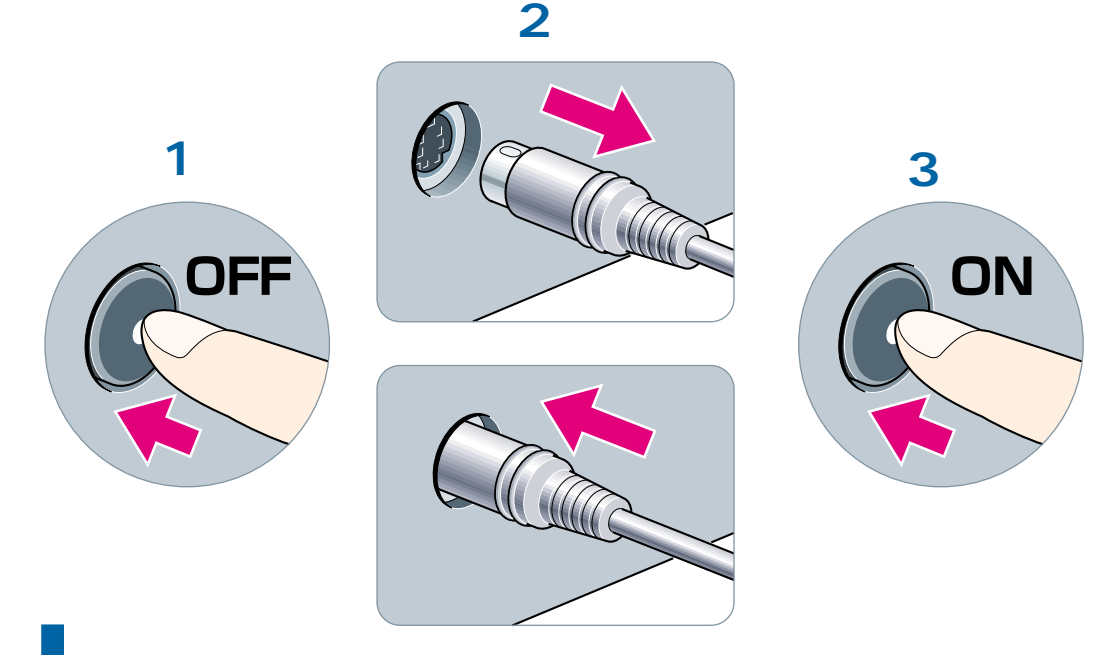

USB、i.LINK接続機器はだいじょうぶ

USB コネクター ( ↔ ) やi.LINK コネクターは、通知領域の「ハードウェアの安全な取り外 し」をクリックして使用していたUSB機器を停止させてください。パソコンの電源を入れたま まケーブルを接続したり、取り外したりできます。 「通知領域」は、タスクバーの右側のアイコンが表示されている部分のことです。

# 通常、ハードディスクを フォーマットしない!

# データがすべて消えてしまう

ル(E) 編集(E) 表示(V) お気に入り(A) ツール(T) ヘルプ(H)

🔘 検索 🚺

フォルダ Ⅲ↓ このコンピュータに保管されているファイル

│ 共有ドキュメント

😡 a = 5/1, 5/2,5 (G)

リムーバブル記憶減があるデバイス

35 インチ FD (A)

ハード ディスク ドライブ

🖁 マイ コンピュータ

間く(Q) エクスプローラ(2) 検索(E)...

共有とセキュリティ(出). フォーマット(<u>A</u>).

ショートカットの作成(S) 削除(D) 名前の変更(M)

マイネットワーク
 マイドキュメント
 共有ドキュメント

🔂 コントロール パネル

プロパティ(B) 閉じる(C)

> 計細 ローカル ディスク (C:) ローカル ディスク ファイル システム: NTFS 空き領域: 262 GB 合計サイズ: 27.9 GB

パソコンのハードディスクにはさまざまなソフトウェアが入っていて、すぐに使用できる状態になっています。このハードディスクをフォーマットしてしまうと、すべてのソフトウェ アが消えてしまいます。通常は、フォーマットしないでください。Windowsのマイコンピュー タの[ファイル]メニューには[フォーマット]という項目があります。しかし、Windowsなど が入っているハードディスクのドライブCはフォーマットしないでください。

| ドライブを選     |                  | マト )の項目 | 目は表示されません。         |
|------------|------------------|---------|--------------------|
| Windowsなどが | 「入っているハードディスクは、こ | このメッセー  | ジが表示されます。[ キャンセル ] |
| ボタンをクリ     | ックして、フォーマットを終了し  | してください  | ١。                 |
|            |                  |         |                    |

Owner መドキュメント

DVD/CD-RW ドライブ (D)

| フォーマッ | ›Ի □−カル ティスク (C:)                                                                         |
|-------|-------------------------------------------------------------------------------------------|
| 1     | 警告・フォーマットするとこのディスクのすべてのデータが消去されます。<br>ディスクをフォーマットするには [OK] を、終了する場合は [キャンセル] をクリックしてください。 |
|       | OK キャンセル                                                                                  |

#### フォーマットとは?

フォーマットとは、使用していないハードディスクやフロッピーディスクを使えるようにす るための準備作業のことで、「初期化」ともいいます。

# アプリケーションのフォルダーや ファイルをいじらない

### Windowsシステムやアプリケーションが立ち上がらなくなる

ドライブCの「Windows」フォルダーにはWindowsシステムが入っています。また、さまざま な名称のフォルダーにはワープロや表計算などのアプリケーションが入っています。これら のフォルダーやその中のファイルは、通常、表示されないように設定されています。 [このフォルダの内容を表示する]をクリックするとフォルダーやファイルが表示されるよう になりますが、その場合も削除や移動・名称変更は行わないでください。移動や名称変更を しようとすると、作業を続けるかどうかメッセージが表示されます。このときは、必ず[い いえ]ボタンを押して、変更を中止してください。そのまま続けると、アプリケーションが 正しく動かなくなります。

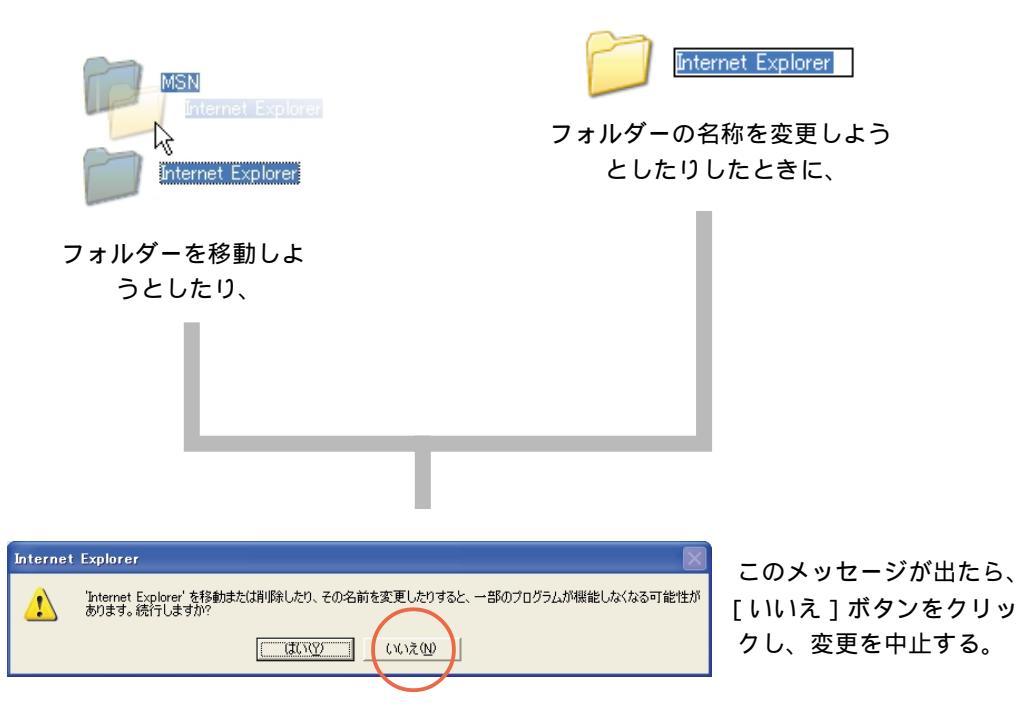

なぜ、フォルダーの移動や名称変更をすると立ち上がらなくなるのか

アプリケーションをインストールすると、Windows はそのソフトがインストールされた場所 (フォルダー名)を市町村の住所のように、記録します。アプリケーションを[スタート]メ ニューの[すべてのプログラム]などで選択すると、Windows はインストールしたときの情報 を元に、必要なファイルをフォルダーから探します。もし、このとき、フォルダーが移動さ れていたり名称が変更されていたりすると、必要なファイルを見つけられないため、立ち上 がらないことがあります。

# コンピューターウイルスは、 予防が第一!

### 被害にあってからでは遅すぎる

コンピューターウイルスとは、フロッピーディスクや通信回線からパソコンに感染してプロ グラムやデータのファイルを破壊してしまうプログラムです。知らないうちに感染して広がっ ていくため、予防対策が最も大切なことは、人間の病気とそっくりです。付属のVirusScanを 使用し、きちんとした感染予防策を取ることを推奨します。セットアップしてお使いください。

参照・セットアップの方法について 『パソコン応用』4章の「アプリケーションのセット アップ」

 ・VirusScanの使い方について 『始めよう!アプリケーション』の「コンピューター ウイルスをチェックする」

ウイルスの被害を防ぐには

出所不明のプログラムやフロッピーディスクは使わない。

出所不明のメールは開かない。

入手したプログラムやデータは、ウイルスチェックソフトでチェックする。特にネットワー ク経由で入手した場合は気をつける。

ウイルス情報やワクチンプログラムはPrius worldで

「Prius world」から、最新のウイルス情報を入手できます。さらに、ウイルス対策マニュア ルもあります。ぜひ一度は目を通しておきましょう。ワクチンプログラムのダウンロード販 売も行っています。club FLORA または ワイワイ FLORA への入会が必要です。

1 インターネットエクスプローラの「お気に 入り」から「日立お勧めのサイト」フォル ダーの「Prius World」をクリック。Prius worldの画面になったら、ウィルス情報の ページへ。

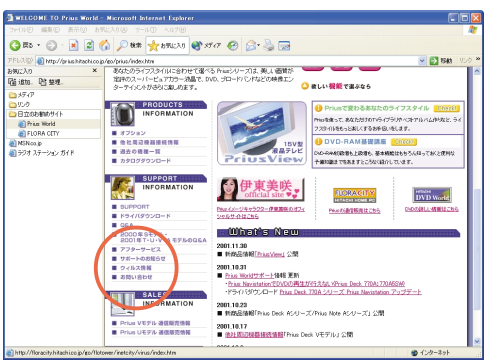

コンピュータウイルスに関する最新情報が見 られます。 2 「ウィルス対策マニュアル」をクリック。

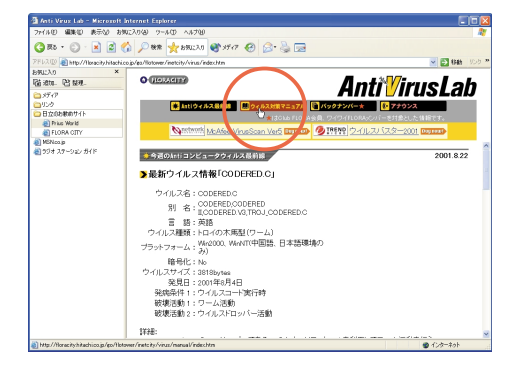

ウイルスに感染したときの症状、駆除の方法 など、基礎的な知識が得られます。

# データを必ずバックアップしておく

# バックアップが大切なデータを救う

もし、苦労して作り上げた報告書や住所録などの大切なデータが、ハードディスクの故障な どによって消えてしまったら・・・。考えただけでもゾッとしますね。予期しないトラブルから 大切なデータを確実に守るには、そのデータをフロッピーディスクや CD-R、CD-RW、DVD-RAM などにコピーしておくのが一番。これを「バックアップする」といいます。大切なデータは、 日頃からこまめにバックアップしておく習慣をつけましょう。

#### CD-R/RWにコピーする

- 空のCD-R(またはCD-RW)をCD-R/RWドライ ブに入れる。
- 2 コピーしたいファイルまたはフォルダー を選択する。
- 3 ファイルまたはフォルダーが選択された 状態で、マウスの右ボタンをクリック。

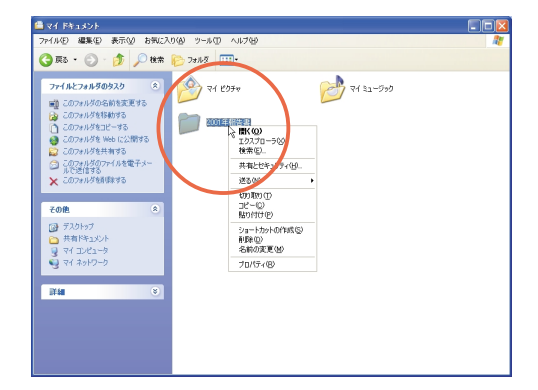

4 [送る]の[CDドライブ]をクリック。

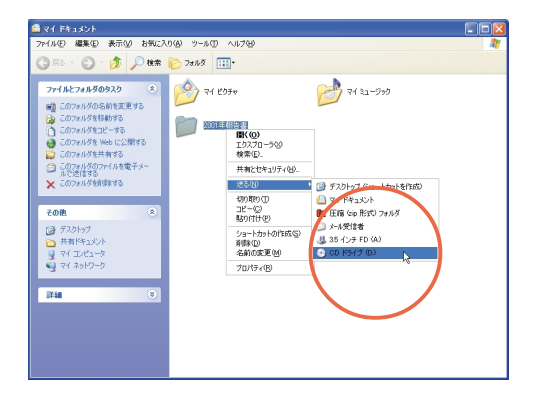

5 画面右下に表示されるメッセージの[i]ボ タンをクリック。

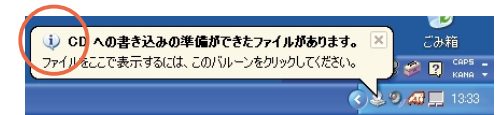

6 [これらのファイルをCDに書き込む]をク リック。

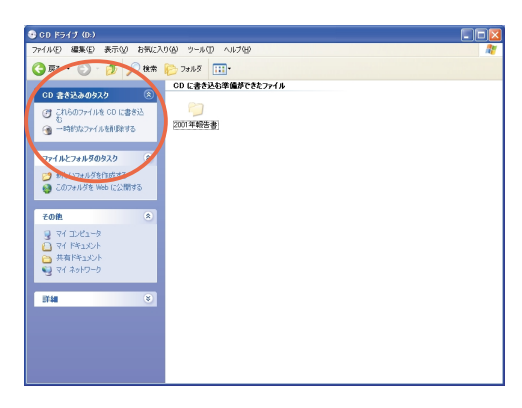

7 [CD書き込みウィザード]に従って進む。

|                                                               | X                                                                                                    |
|---------------------------------------------------------------|----------------------------------------------------------------------------------------------------|
| CD 書き込みウィザードの開始                                               |                                                                                                    |
| このウィザードを使うと、CD 書き込みデバイスヘファイルを簡単に書き込め<br>ます。                   |                                                                                                    |
| この CD に付ける名前を入力してください。下に表示されている名前を使<br>用するには じかへ」をクリックしてください。 |                                                                                                    |
| CD 名(0):                                                      |                                                                                                    |
| 8 13 2001                                                     |                                                                                                    |
| CD に書き込む新しいファイルの名前と同じファイルが既に CD にある場合<br>は、ファイルは上書きされます。      |                                                                                                    |
| □ ファイルの書き込みが終了したら、ウィザードを閉じる(Q)                                |                                                                                                    |
| 〈戻る(日) 次へ似う キャンセル                                             |                                                                                                    |
|                                                               | CD 書さ込みウィザードの開始<br>このペサードを決と、CD 書き込みデバイスヘアイルを簡単に書き込め<br>がの CD とだけためを終わり、てくだな、下に表示されている名納を使<br>開きなに (メハ をサクラルでただな、)<br>CD と言うと見かいので、ためのののので、<br>の CL 言うというが、の CD にある場合<br>、アイルム 言うとにます。<br>つって/ルの書き込みがが T した、ウィザードも開にる(2)<br>(このの) 大へ切って、 |

これで、ファイルやフォルダーがCD-R/RWにコ ピーされる。

# トラブルの被害を少なくするには?

# ちょっとしたコツで、被害を少なくできる

「トラブルは避けられないもの」と考えて、普段から被害を少なくする対策をとっておきま しょう。簡単で効果的な2つの方法を紹介します。

1つめは、文書をこまめに保存する習慣をつけること。新しく文書を作るときには、作業を進める前にまず新規ファイルとして保存しましょう。作業が一段落したとき、パソコンの前を離れるとき、印刷する前などの節目には、こまめにファイルを保存しましょう。アプリケーションによっては、「自動保存」の機能があります。活用しましょう。

2つめは、ドライバーやアプリケーションは1つずつインストールして、そのつど正常に動作 することを確認します。複数のソフトウェアを連続してインストールすると、その直後にト ラプルが発生したとき、原因を突き止めにくくなります。

保存の習慣をつける(Wordの例)

1 新たに文書を作るときは、すぐに新規ファイルとして保存する

| 名前を付けて保存       |                          |                           |  |
|----------------|--------------------------|---------------------------|--|
| 保存先():         | 🙆 🖃 💌                    | × 📸 🖬 • ୬−ル© •            |  |
| <u>③</u><br>履歴 | ≝ र1 ८७३७<br>€ र1 ३२-७७७ |                           |  |
|                |                          |                           |  |
| デスクトップ         |                          |                           |  |
| *<br>お気に入り     |                          |                           |  |
|                | ファイル名(型): 文書1            | ▼ (保存⑤)                   |  |
| -              | ファイルの種類(D): Word 文書      | <ul> <li>キャンセル</li> </ul> |  |

作業を進める前に、「名前を付けて保存」でファイルを作成しましょう。

2 作業中もこまめに保存する

H

このボタンを押して、こまめに「上書き保存」を行いましょう。

#### ソフトウェアは1つずつインストールする

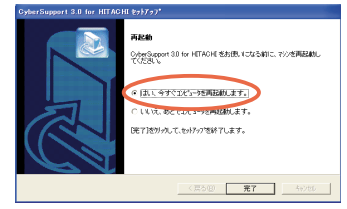

ドライバーやアプリケーションは1つずつインストールと動作確認を繰り返しましょう。イ ンストール後にパソコンの立ち上げ直しが必要な場合は、そのつど立ち上げ直して、正常に 動作することを確認しましょう。

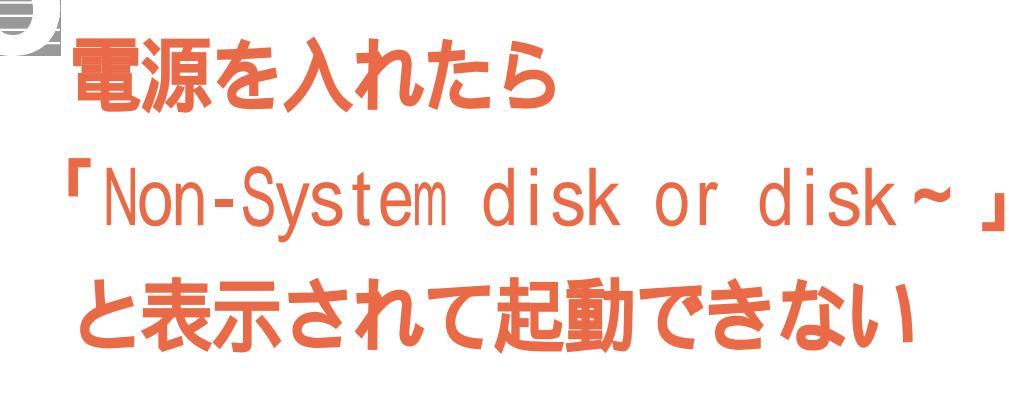

### フロッピーディスクが入ったままになっていないか、まず確認する

文書ファイルなどのフロッピーディスクを入れたまま電源を入れると、このメッセージが表示されます。フロッピーディスクを抜いて[Enter]キーを押すと、いつものようにWindowsが立ち上がります。このようなトラブルを避けるために、電源スイッチを切る前にはフロッピーディスクを抜いておく習慣をつけましょう。

機種によっては、フロッピーディスクドライブが標準で付いていない場合があります。 フロッピーディスクのフォーマット形式などによって、表示されるメッセージが異なる場 合があります。

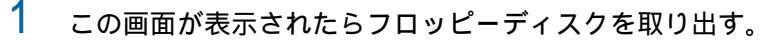

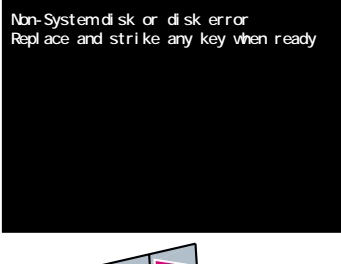

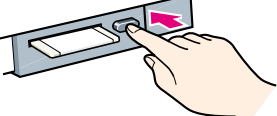

2 Enterキーを押す。

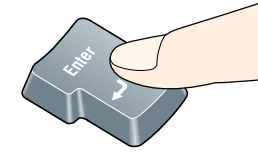

3 いつもの画面が表示される。

#### こんなときにはウイルスに感染しやすい

病気のウイルスと同じようにコンピューターウイルスも、どんどん増殖します。自分だけは平 気だろうと思わず、ウイルスチェックソフトを使用して、いつもウイルスを監視できるように してください。特に、フロッピーディスクを入れたまま、うっかり電源を入れてしまったとき は、起動と同時にウイルスをチェックする手段がないため、ウイルスに感染しやすくなります。

電源を入れたら、こんなメッセージが…

### 慎重にメッセージを確認

電源を入れたときに、次のように黒い画面に意味のよくわからないエラーメッセージが表示さ れたら、メッセージの内容を正確にメモしてください。販売店などに連絡する必要があるかも しれません。

| Equipment Configuration Error |  |
|-------------------------------|--|
|                               |  |
|                               |  |
|                               |  |
|                               |  |
|                               |  |

パソコンの BIOS メニューという部分の設定が誤っているときに表示されるメッセージの例。 (機種により異なります)

| CMOS | cheksum | error-Defaults | loaded |
|------|---------|----------------|--------|
|      |         |                |        |
|      |         |                |        |
|      |         |                |        |
|      |         |                |        |

パソコンの内蔵時計などを動かす CMOS バッテリーが消耗したときに表示されるメッセージの例。

このようなエラーメッセージが表示されたら、付属のマニュアル『パソコン応用』6章の「ト ラブルと思ったら」を参照して、そのメッセージを探してください。メッセージがあった場 合は、マニュアルの指示に従って対処してください。

ない場合は、お買い上げの販売店か FLORA 安心コールセンターへご連絡ください。

参照 FLORA 安心コールセンターの連絡先は 3章の「お問い合わせ情報」

# ソフトが動かなくなってしまった! あわてない、あわてない

# プログラムを強制的に終了させる

使っていたアプリケーションが突然動かなくなってしまったり、動きがおかしいというときで も、あわてなくてだいじょうぶ。ほとんどの場合、そのときに立ち上げてある、ほかのアプリ ケーションに影響を与えずに、動かなくなってしまったソフトだけを強制的に終了させること ができます。この方法でもプログラムを終了できないときや、ほかのアプリケーションやWindows もまったく動かなくなってしまった場合は、しばらく様子を見てから、最後の手段とし て、4秒以上電源スイッチを押し、電源を切ってください。

アプリケーションが突然動かなくなってしまったら、[AIt]キーと[Ctrl]キーを押したまま[Delete]キーを1秒以上押して離す。

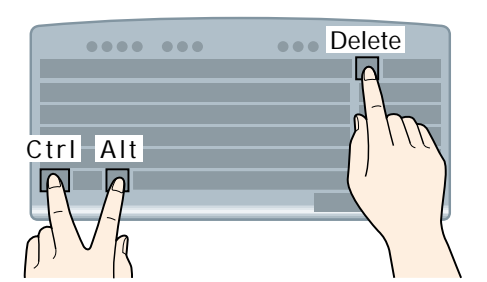

2 強制終了したいプログラムを選んで、[タ スクの終了 ボタンをクリック。

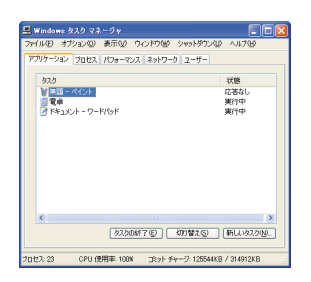

- 3 [プログラムの終了]CI すぐに終了」ボタン をクリック。
- 4 [Windowsタスクマネージャ]のウィンドウ 右上の[×]をクリック。
- 3 動かなくなってしまったプログラムが終 了し、作業を続けられる状態に戻る。\*1 この場合、作業中で保存していないデータ は失われます。

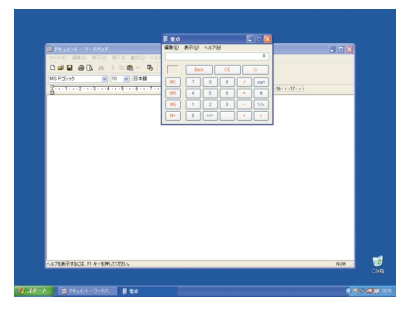

\*1 状態が戻らないときは、手順2で、もう1 度[Alt]キーと[Ctrl]キーを押したまま [Delete]キーを1秒以上押して離してく ださい。パソコンが再起動されます。

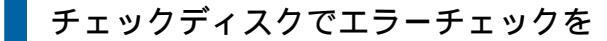

プログラムを強制終了させた場合は、ディスクのファイルが壊れる場合もあります。念のため チェックディスクを実行し、エラーチェックをしてください。

照 チェックディスクの実行方法について 2章の「システムの動作がおかしい」

# いつの間にか、画面が真っ暗になっている!

### 心配はいりません、省電力機能が働いているためです

パソコンの前を離れたり、手を休めている間に、画面が真っ暗になっていることがあります。 これは省電力機能が働いたためです。[Shift]キーを押したり、マウスなどを動かしてくだ さい。画面は元の状態に戻ります。省電力機能は、働くまでの時間を調整したり、働かない ようにする事ができます。

参照 節電機能の設定変更について 『パソコン応用』2章の「消費電力を節約する」

1

2 [Shift ]キーを押したり、マウスなどを動かすと、画面は元の状態に戻る。

パソコンの前を離れたら画面が真っ暗になっていた、というときは...

とント これ以外の操作を行っても、画面は元に戻りますが、動作中のプログラムに文字が入力されてしまったり、不要な動作をしてしまうことがあります。

- 3 これらのことを行っても画面が真っ暗なときは、「システムスタンバイ」または「システム休止状態」です。この場合は電源スイッチを押します。ただし4秒以上押さないでください。
- 4 ログオン画面が表示されたら、ユーザー名をクリック。
- 5 画面は元の状態に戻る。

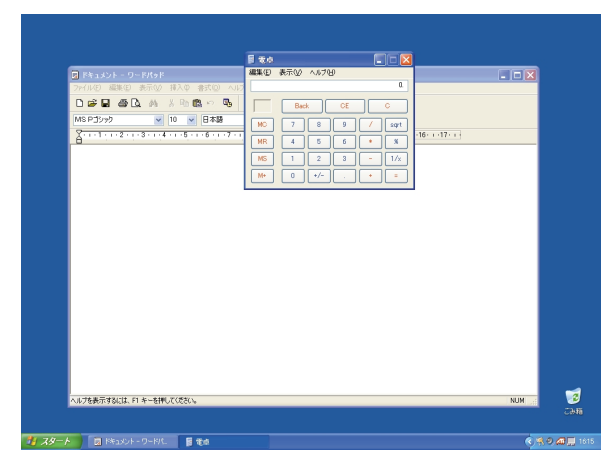

# 接続した機器が正常に動作しない! というときは

### 問題点を見つけるチェックポイント

ケーブルが確実に接続されているか、周辺機器の電源が入っているかを確認します。パソコン の電源を入れる前に、接続した機器の電源を入れておきます。さらに、周辺機器によっては、 付属のドライバーソフトをインストールする必要があります。周辺機器を使う準備が完了して いるか、もう一度マニュアルで確かめてください。それでも動かないときには、機器の状態を Windowsのデバイスマネージャで確認しましょう。エラーメッセージなどを表示しているとき は、ハードウェアの追加ウィザードで必要なドライバーをインストールし直してください。

#### デバイスマネージャで確認する

1  $[x_{9}-b] = 0 = 0 = 0$ 

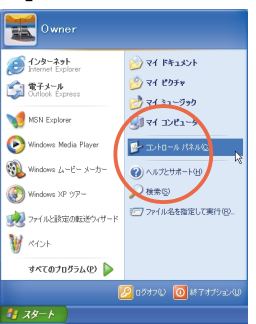

2 [システム]アイコンをダブルクリック。

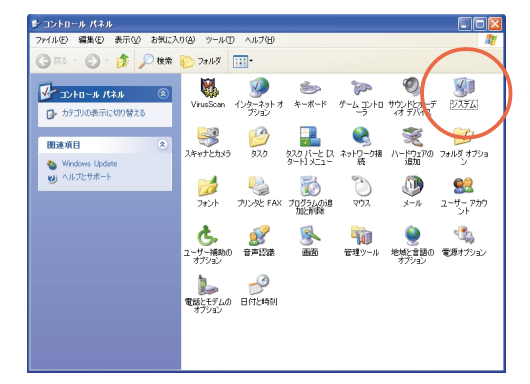

ビント [コントロールパネル]に[システム]アイコンが表示されていないときは、[クラシック表示に切り替える]をクリックすると表示されます。

[ハードウェア]タブをクリックし、[デバ イスマネージャ]ボタンをクリック。

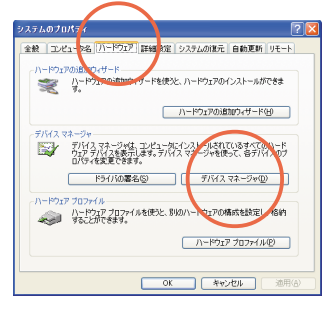

4 ?マークが付いている、名前がリストにない、「その他のデバイス」になっているなどの場合は、機器が正しく組み込まれていないので、ハードウェアの追加ウィザードを使う。

| 鳥 デバイス マネージャ                                                                                                    |  |
|----------------------------------------------------------------------------------------------------|--|
| ファイル(E) 操作(A) 表示(V) ヘルブ(H)                                                                                                    |  |
|                                                                                                    |  |
| ● ● 104/12, RAF, Dub-5           ● □ DV0-COM F5/1           ● □ DV0-COM F5/1           ● □ DV0-COM F5/1           ● □ DV0-COM F5/1           ● □ DV0-COM F5/1           ● □ DV0-COM F5/1           ● □ DV0-COM F5/1           ● □ DV0-COM F5/1           ● □ DV1-2           ● □ DV1-2           ● □ DV1-2           ● □ DV1-3           ● □ DV1-3           ● □ DV1-5           ● □ DV1-7           ● □ DV1-7 </td <td></td> |  |
|                                                                                                    |  |

5 [デバイスマネージャ]のウィンドウ右上 の[x]ボタンをクリック。

#### ハードウェアの追加ウィザードを使う

- 1
  - [システムのプロパティ]の[ハードウェ ア]タブの[ハードウェアの追加ウィザー ド]ボタンをクリック。

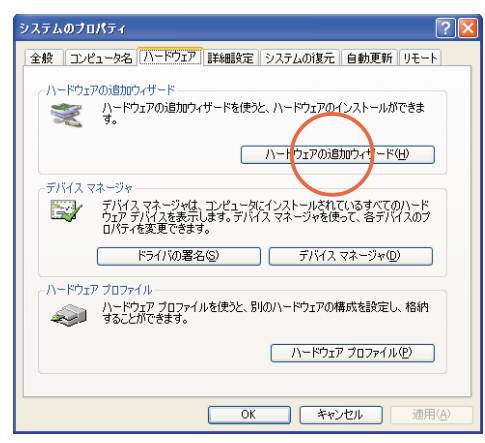

2 [次へ]ボタンで手順通りに進めていくと、 パソコンに接続されている機器を自動的 にインストールできる。[インストールさ れているハードウェア )の一覧に機器が表 示されていないときは、「新しいハード ウェアデバイスの追加]を選んで「ハード ウェアを検索して自動的にインストール する」を選ぶ。

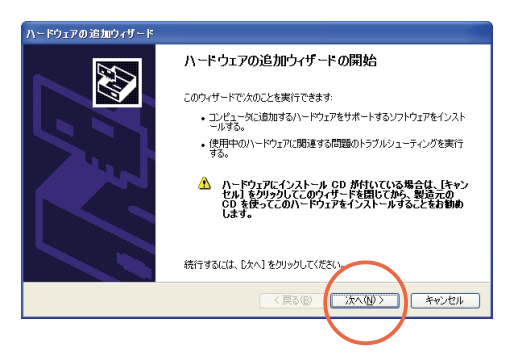

「一覧から選択したハードウェアをインストー ルする」を選ぶと、接続している機器名や製造 元などを指定することができます。「ハード ウェアを検索して自動的にインストールする」 を選んだ場合は、周辺機器のマニュアルを参照 して、ドライバーをインストールします。

# フロッピーディスクを使おうとしたら「・・・ フォーマットされていません。今すぐフォー マットしますか?」と、表示された

### あわてて はい ボタンを押さない

このメッセージは、パソコンで読めないフロッピーディスクを使おうとしたときに表示され ます。読めるのは、720KB/1.44MBのフロッピーディスクです。Macintoshのフロッピーディ スクなどは読むことができません。また、弊社以外のパソコンでフォーマットしたフロッピー ディスクは読み書きできない場合があります。人から受け取ったフロッピーディスクのとき は、[いいえ]ボタンをクリックして、どんなパソコンでフォーマットしたかをその人に確か めてください。あわてて、[はい]ボタンを押すとフロッピーディスクの中身は消えてしまい ます。新品のフロッピーディスクは、そのままでは使えないので、[はい]ボタンをクリック して、フォーマットしましょう。

機種によっては、フロッピーディスクドライブが標準で付いていない場合があります。

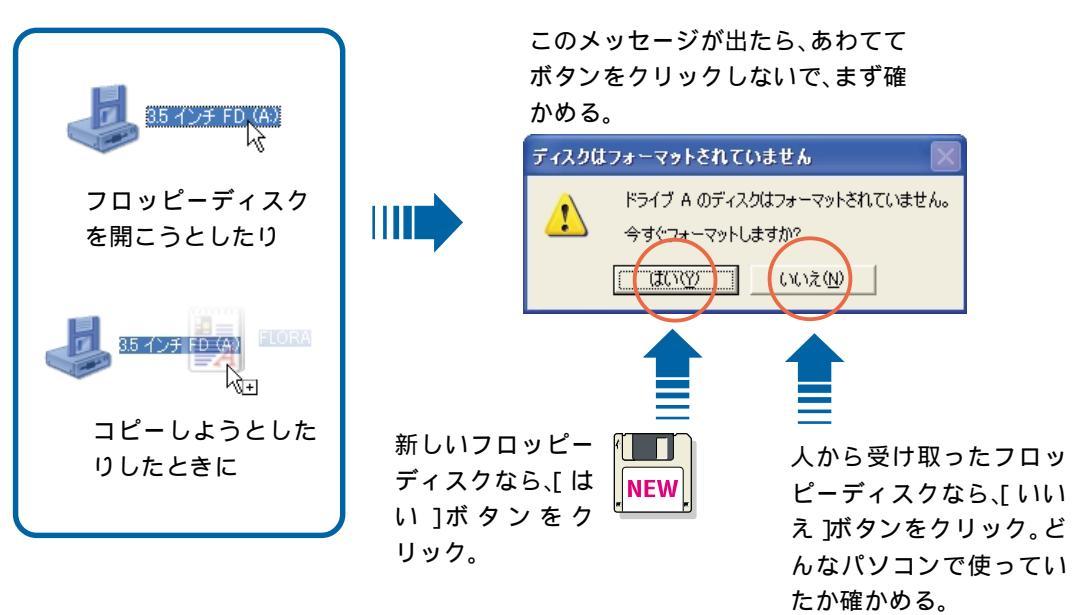

#### フロッピーディスクをフォーマットするには

フロッピーディスクをドライブに挿入し、[マイコンピュータ]ウィンドウの「3.5インチ FD」 アイコンをクリックします。次に、[ファイル]メニューの「フォーマット」を選びます。フォー マットには、通常のフォーマットのほかに「クイックフォーマット」があります。新品の場 合は、通常のフォーマットを行います。使用済みの場合は、クイックフォーマットもできま す。クイックフォーマットにするとフォーマットが早く終わります。

# ドライバーなどをインストールしたら

「 Windows XP Home Edition CD-ROM 'のラベ

# ルの付いたCDを・・・」と、表示された

### 'Windows XP Home Edition の内容はあらかじめハードディス クにコピーしてあります

ドライバーをインストールしたり、Windowsの設定を変更すると、このメッセージが表示され ることがあります。'Windows XP Home Edition'のラベルの付いたディスクは添付されてい ません。ハードディスク内のフォルダーを指定してください。

1 [OK 」ボタンをクリックする。

| <u>न</u> ित्रहेणः | ■入 Windows XP Home Edition CD-ROM のラベルの付いた CD を CD-ROM ドライブ (D) (ご挿入して、[O() をり)ゅうしてください。 20ッピーディングやネットワーク、サーバーなど、目の場所からファイ | ок<br>(**>тели) |
|-------------------|----------------------------------------------------------------------------------------------------|-----------------|
|                   | ルをコピーする場合も、[UK]をクリックしてくたさい。                                                                                                |                 |

2 「c:¥Windows¥i386」と入力し、[OK ボタンをクリックする。

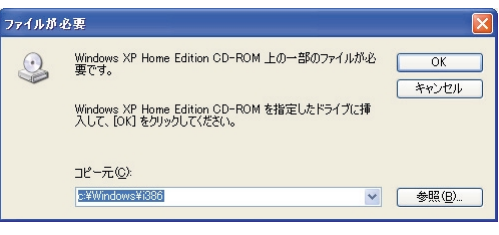

- 1度入力するとパスを覚えています。[コピー元]の[]をクリックし、該当するパス
  を選んでください。
- 3 ドライバーまたはWindowsプログラムのインストールが続行される。

| Windows コンポーネント ウィザード                                                                                                | X |
|----------------------------------------------------------------------------------------------------|---|
| コンポーネントの構成<br>要求した構成の変更を適用しています。                                                                                     | ß |
| <ul> <li>ンボーネントを構成しています。しばらくお待ちください。違択したコンボーネントによって、<br/>少々時間がかかることがあります。</li> <li>状態 FAXサードスの構成を完てしています。</li> </ul> |   |
|                                                                                                    |   |
|                                                                                                    |   |
|                                                                                                    |   |
|                                                                                                    |   |
|                                                                                                    |   |
|                                                                                                    |   |

# 異常な動作が続いて、どうしても解決 しないときは

### 適切な問い合わせ先を考えましょう、購入時の状態に戻す のも一方法

パソコンがひんぱんに異常な動作をするようになり、本書やほかのマニュアルを読んでも解決 できないときは、適切な問い合わせ先を考えましょう。その際には、何を行ってから異常になっ たのか、どのように異常なのかをできるだけ具体的にメモし、お問い合わせください。場合に よっては、「一括セットアップ」を行うことで、トラブルを解決できることもあります。「一括セッ トアップ」とはパソコンを購入時に近い状態に戻す作業のことです。「一括セットアップ」を行うと、 作成した文書ファイルや電子メールの「アドレス帳」などがすべて消去されます。大事なファイル は必ず CD-R 、CD-RW、DVD-RAMやフロッピーディスクなどにコピーしておきましょう。

Windowsが立ち上がらないときは

エラーメッセージが表示された場合は、メッセージ の内容に従って対処してください。何度もエラー メッセージが表示される場合は、この後説明する 「再セットアップ」を行ってください。

- 参照 エラーメッセージについて 『パソコン応 用』6章の「電源を入れたときの異常」
- フロッピーディスクドライブから立ち上げている場合は、そのフロッピーディスクがWindowsの立ち上げ用のフロッピーディスクであるか、フロッピーディスクドライブに正しくセットされているかご確認ください。
- フロッピーディスクドライブから立ち上げている 場合は、キーボードからのキー入力ができなくな ることがあります。その場合は、一度パソコンの 電源を切ってから、立ち上げ直してください。
- Windows が破損していないかを確認します。「一括 インストール CD」から立ち上げてみます。立ち上 がればハードディスクドライブ中の Windows が破 損している可能性があります。「システムの復元」 または「再セットアップ」を行ってください。

アプリケーションが実行できない

- アプリケーションがWindows XPを正式にサポートしているかどうかご確認ください。
- ・ どのアプリケーションも正しく実行できなけれ ば、Windowsが壊れているかもしれません。フ ロッピーディスクやそのほかのディスクなどに 必要なファイルのバックアップを取り、「一括 セットアップ」を行ってください。
- 参照 一括セットアップの方法 『パソコン応 用』4章の「セットアップする」

「システムの復元」を使えば、パソコンを正常な状態に戻すことができる場合があります。「システムの復元」は作成した文書ファイルや「お気に入り」などを消去することなく、破損したWindowsのファイルを復元します。

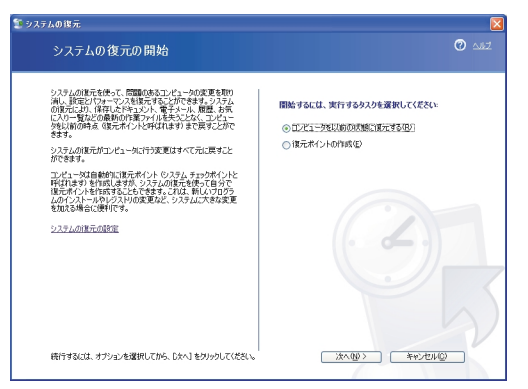

「システムの復元」を立ち上げるには、[スタート]メニューの[すべてのプログラム]の[アクセサ リ] - [システムツール] - [システムの復元]をクリックします。詳しい使い方はWindowsのヘ ルプをご参照ください。

#### 適切な問い合わせ先を考える

- ・ドライバーやアプリケーションをインストールしたあとや使用中なら そのソフトウェアの 相談窓口、販売元、開発元
- ・周辺機器などを取り付けたあとや使用中ならその機器の相談窓口、販売元、開発元
- ・原因がよくわからない、そのほか お買い上げの販売店、日立 FLORA 安心コールセンター 参照 お問い合わせ先は 3章の「お問い合わせ情報」

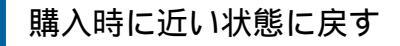

1 『一括インストールCD』を使って、購入時に 近い状態に戻します。

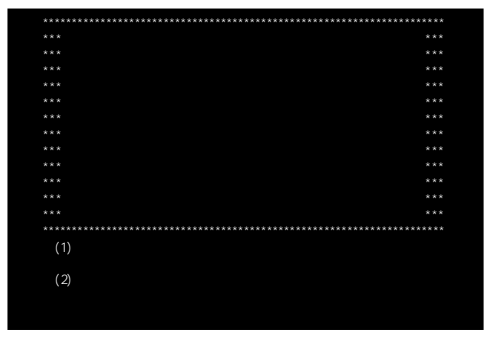

「(1)一括インストールを行う」を選ぶと、パソ コンはほぼ購入時の状態に戻ります。作成し た文書ファイルなどのコピーを取り、イン ターネットの設定などを控えてから行ってく ださい。

2 はじめて電源を入れたときと同じ状態で、 もう一度使い始める。

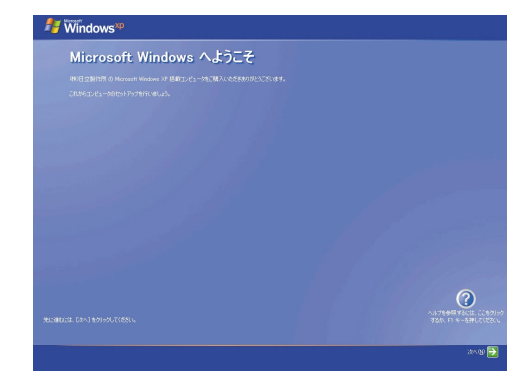

参照 購入時の状態に戻す方法については 『パ ソコン応用』の4章「セットアップする」

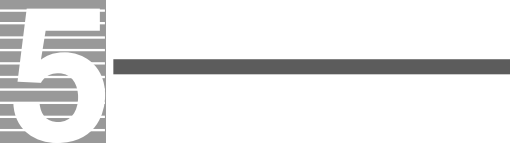

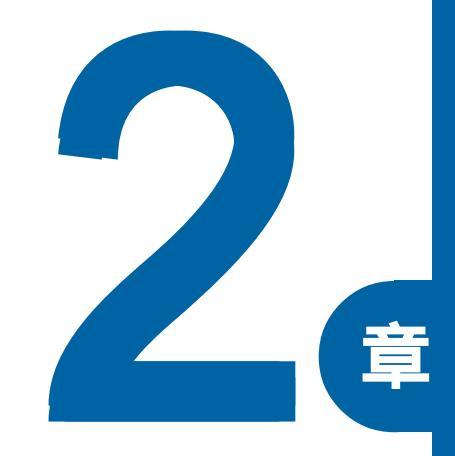

# パソコン Q & A

この章では、

パソコン共通のトラブルをできるだけ多く集め、

その対処方法を紹介しています。

トラブルが起こったらまずここを一度お読みください。

# パソコンがヘン!

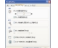

電源スイッチを入れたが、電源が入ら ない

- A AC アダプター、電源コード(AC コード) が、正しく接続されているか確認します。
- A パソコン以外の器具をコンセントに接続 して、正常に動作するか確認します。
- A ACアダプターのコネクターが接触不良を 起こしてる可能性があります。正しく接 続されているか確認します。
- A ノートパソコンでバッテリーを使用して いる場合、バッテリーが正しく接続され ているか確認します。
- A ノートパソコンでバッテリーを使用して いる場合、バッテリーの残量は十分にあ るか確認します。
- エラーメッセージが表示された
  - A エラーメッセージの内容を確認します。
    - 参照 エラーメッセージについて 『パソコ ン応用』6章の「電源を入れたときの 異常」
  - A BIOSメニューの設定に問題がある可能性 があります。BIOSメニューを開いて、ご 購入時の状態に戻します。
    - 参照 ご購入時の状態の戻し方 『パソコン 応用』6章の「BIOSの設定をご購入時 の状態に戻す」
  - A プリンターや、ディスプレイ(デスク トップパソコンの場合)などの周辺機器 が正しく接続されているか確認します。

パソコンが異常に熱い、煙が出た、異
 臭がする

A すぐにパソコンの電源を切るか電源ケー ブルを抜きます。ご購入先か FLORA 安心 コールセンターにご連絡ください。

- 操作していないのに、カリカリと音が する
  - A Windowsには、一定時間操作しないとき、 ハードディスクを最適な状態にするプロ グラムを自動的に起動させる機能があり ます。いつも操作しているときと同じ程 度の音が聞こえても、心配はありません。
  - A あまりにも大きな音がしたり、音がしだいに大きくなっていくような場合は、すぐに電源を切り、ご購入先かFLORA 安心コールセンターにご連絡ください。
    - 参照 お問い合わせ先について 3章の「お 問い合わせ情報」
- 電源ボタンやマウスに触れていない
  のに、勝手にパソコンが起動する
  - A BIOSメニューの設定に問題がある可能性 があります。BIOSメニューを開いて、ご 購入時の状態に戻します。
    - 参照 ご購入時の状態の戻し方 『パソコン 応用』6章の「BIOSの設定をご購入時 の設定に戻す」
- Windowsのセットアップの途中で電源を切ってしまった
  - A 1分程度待ってから電源を入れ直し、最 初からセットアップを行ってください。

参照 お問い合わせ先について 3章の「お 問い合わせ情報」

- 💽 ハードウェアの検出中に画面が動か なくなってしまった
- A ハードウェアの検出には、数分から10数 分かかることがあります。あわてて電源 を切らず、しばらく待ってください。
- A 10数分以上待っても画面が変わらないと きは、電源スイッチを4秒以上押して電源 を切ります。1分程度待ってから電源を入 れ直し、セットアップを行ってください。

パソコンに飲み物をこぼしてしまった

- A すぐに Windows を終了し、やわらかな布 などで拭きとります。水分が十分に乾い てからご使用ください。キーボードやマ ウスに飲み物をこぼした場合も、同様に してください。正常に動かない場合には、 ご購入先か FLORA 安心コールセンターに ご連絡ください。
- システムスタンバイ状態から元に戻 らない
  - A アプリケーションや周辺機器がシステム スタンバイ機能に対応していません。シ ステムスタンバイ機能をオフにしてお使 いください。
    - 参照 節電機能の設定変更について 『パソ コン応用』2章の「消費電力を節約す S J

添付品に足りないものがあった

 $\mathbf{Q}$ 

A もう一度『接続と準備』「1. 同梱品を確認 しよう」で添付品を確認します。それでも 足りないときは、お買い上げの販売店や PC納品相談センターにお申し出ください。

# ディスプレイの表示がおかしい

 $\mathbf{O}$ 画面が真っ暗で、何も表示されない

- A デスクトップパソコンの場合、パソコン とディスプレイの電源を切り、ディスプ レイの電源を入れたあとで、パソコンの 電源を入れます。
- A ディスプレイの節電機能が働いています。 [Shift]キーを押す、マウスを動かす、ポ インティングパッドにタッチする、など の操作を行います。
- A システムスタンバイまたはシステム休止 状態です。電源スイッチを4秒未満押し ます。
- A 一度電源を切り、ディスプレイケーブル が正しく接続されているか確認します。
- A デスクトップパソコンの場合や、ノート パソコンで外付けディスプレイを使用し ている場合、ディスプレイのコントラス ト調節ボリュームを明るくします。
- A デスクトップパソコンの場合は、ディス プレイの明るさ調節ボリュームで明るさ を設定します。ノートパソコンの場合は、 キーボードの[Fn]キーを押しながら、[F8] キーを押して明るさを設定します。
- A 一度電源を切り、ディスプレイのドライ バーを再インストールします。
  - 参照 再インストールの方法について 『パ ソコン応用』4章の「ドライバー、ユー ティリティのセットアップ」
- A デスクトップパソコンの場合、AC アダプ ターをディスプレイに正しく接続します。 ノートパソコンの場合、ACアダプターを パソコンに正しく接続します。
- A 電源コードを、ACアダプターとコンセン トの両方に正しく接続します。

- A デスクトップパソコンの場合、ディスプ レイの取扱説明書を参照し、異常がない か確認します。
- A ノートパソコンでバッテリーを電源として使用している場合、電源ランプが点灯しているか確認します。消灯しているときは、バッテリーの残量がなくなりシステムスタンバイ状態になっています。ACアダプターを接続してからパソコンを復帰させます。

Q

表示色がおかしい、色の数が少ない

- A プリンター、パソコンの順に電源を入れ ると、ディスプレイの表示色がおかしく なることがあります。そのときは両方の 電源を切り、パソコン、プリンターの順 に電源を入れ直します。
- A 画面の表示色を正しく設定します。デス クトップの背景部分でマウスを右クリッ クして、[プロパティ]をクリックします。 [画面プロパティ]の[設定]タブをクリッ クして、画面の色を調整します。
- A 液晶ディスプレイの場合、CRTディスプレ イに比べ実際に表示できる画面の色の数 に制限があります。
- A ディスプレイのコントラスト調整で画面 の色を調整します。

表示がちらついたり色がずれたりする

- A テレビなど、近くに強い磁気を発生する ものがあります。ディスプレイから離し てご使用ください。
- A ケーブルを正しく接続し直します。
- A 明るさなどを正しく設定します。
- A アプリケーションによっては、表示する 画面の色の数や画面の解像度を指定して いる場合があります。
- A CRT ディスプレイを接続してお使いの場合、パソコンの使用中に、パソコンやCRT

ディスプレイの位置を変えると、CRTディ スプレイに磁気の影響で色ムラが発生す ることがあります。一度電源を切り、30 分以上時間をおいてから再び使用します。

- A パソコンの周囲に、電源の入っている精 密機器を置いている場合は、移動します。
- ディスプレイの表示が読めない、また は歪んでいる
  - A デスクトップパソコンの場合や、ノート パソコンで外付けディスプレイを使用し ている場合、ディスプレイのリフレッ シュレートの設定が、ディスプレイの仕 様を超えている可能性があります。リフ レッシュレートを設定し直します。
    - 参照 設定について 『パソコン応用』1章 の「リフレッシュレートの設定」また は、ディスプレイ付属のマニュアル
  - A ゲーム実行中に表示がおかしくなる場合 は、次の方法で回避できることがありま す。
    - ・メーカー提供の最新のドライバーを インストールする
    - ゲームのオプション画面などで表示 設定を調整する
    - ・ グラフィックアクセラレーターを[な し]に設定する
    - [スタート]ボタン [コントロールパ ネル]を選択し、[システム]アイコン をダブルクリックする。
    - 2 [詳細設定]タブの「パフォーマンス」 ボックスの[設定]ボタンをクリック する。
    - 3 [パフォーマンスを優先する]を選択 する。
    - 4 [OK]、[OK]の順にクリックしてダイア ログを閉じ、Windowsを立ち上げ直す。

本設定を行うと、視覚効果の設定が すべて無効になります。

#### 💽 カーソルだけが表示される A 原因が特定できません。お問い合わせく ださい。 参照 お問い合わせ先について 3章の「お 問い合わせ情報」 ● 何も表示されず、ビープ音が2回以上 鳴る 故障の可能性があります。お問い合わせ ください。 参照 お問い合わせ先について 3章の「お $\mathbf{Q}$ 問い合わせ情報」 雷源が切れているのに、何か表示され ている 故障の可能性があります。お問い合わせ ください。 参照 お問い合わせ先について 3章の「お 問い合わせ情報」

キーボードの動作がおかしい

💽 キーを押しても入力できない

- A [Num Lock]キーまたは[Fn] + [Num Lock] キーを押します。この設定が行われてい ないと、テンキーで数字の入力ができま せん。
- A 大容量のデータのコピー中であったり、 ダイアログボックスを開いてマウスで設 定している場合は、一時的にキーボード からの入力を受け付けなくなります。
- A キーを組み合わせないと、入力できない 文字があります。

- A 特殊な文字は、文字一覧から選択してく ださい。
- A USB キーボードやマウスは、システムス タンバイ状態などから復帰したときに、 動かなくなることがあります。この場合 は、USB コネクターを抜き差ししてくだ さい。

不正な文字が表示されることがある

- A コマンドプロンプト実行中は、キーボー ド上部のCD 操作キーやボリューム操作 キーを押さないでください。不正な文字 が表示されることがあります。
- 正しい文字入力ができない/ワンタッ チキーが動作しない
  - A デスクトップパソコンの場合、キーボー ドドライバーの更新を行います。
    - [スタート]ボタン [コントロールパ ネル]を選択する。
    - [システム]アイコンをダブルクリックして開き、[ハードウェア]タブをクリックする。
    - 3 [デバイスマネージャ]ボタンをク リックする。
    - 4 リストの[キーボード]をダブルク リックし、[HID Keyboard(Japanese 106/109 key)]のプロパティーを開い て、[ドライバ]タブに[HID Keyboard (Japanese 106/109 key)]と表示され ているか確認する。
    - 5 表示されていない場合は[ドライバの 更新]ボタンをクリックして、[ハード ウェアの更新ウィザード]を立ち上 げ、[HID Keyboard(Japanese 106/109 key)]を選ぶ。
    - チッセージに従ってWindowsを立ち上 げ直すと、キーボードの種類が変更され、入力できるようになる。

2

パソコンQ&A

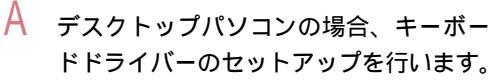

- [スタート]ボタン [コントロールパ ネル]を選択する。
- 2 [システム]アイコンをダブルクリックして開き、[ハードウェア]タブをクリックする。
- 3 [デバイスマネージャ]ボタンをク リックする。
- 4 リストの[ヒューマンインターフェイ スデバイス] をダブルクリックし、 「USB Composite HID Device (keyboard)」および「USB Composite HID Device(Hot key)」ワイヤレス キーボードの場合は「RF USB Composite Device (keyboard)」が表示され ていることを確認する。
- 5 表示されていない場合は、『パソコン 応用』4章の「セットアップする」に従 い、キーボードドライバーのセット アップを行う。
- A ノートパソコンの場合、キーボードドラ イバーの更新を行います。
  - [スタート]ボタン [コントロールパ ネル]を選択する。
  - 2 [システム]アイコンをダブルクリッ クして開き、[ハードウェア]タブをク リックする。
  - 3 [デバイスマネージャ]ボタンをク リックする。
  - 4 リストの[キーボード]をダブルク リックし、「日本語 PS/2 キーボード (106/109キー)」のプロパティーを開 いて、[ドライバ]タブに「日本語 PS/2 キーボード(106/109キー)」と表示さ れているか確認する。
  - 5 違っている場合は、[ドライバの更新] ボタンをクリックして[ハードウェア の更新ウィザード]を立ち上げ、「日本 語 PS/2 キーボード(106/109キー)」 を選ぶ。

- 6 メッセージに従ってWindowsを立ち上 げ直すと、キーボードの種類が変更さ れ、入力できるようになる。
- A ワンタッチキーを設定します。
  - 参照 ワンタッチキーの設定方法 『パソコン応用』1章の「応用操作」「ワンタッチキーを設定する」
- キーボード左上の[Power]ボタンを押しても電源が入らない
  - A デスクトップパソコンの場合、キーボー ド左上にある[Power]ボタンは、電源を 切るためのボタンです。Windows が立ち 上がっているときに押すと、Windows が 終了します。電源が入っていない状態で [Power]ボタンを押しても、電源は入り ません。

### マウスの動きがヘン!

- 💽 マウスカーソルの動きが遅い
  - A マウスカーソルの速度を速くします。
    - [スタート]ボタン [コントロールパ ネル]を選択し、[マウス]アイコンを ダブルクリックする。
    - 2 [動作] タブ、または[ポインタオプ ション]タブをクリックし、[速度]、ま たは[ポインタの速度を選択する]で マウスカーソルの動きを速くする。

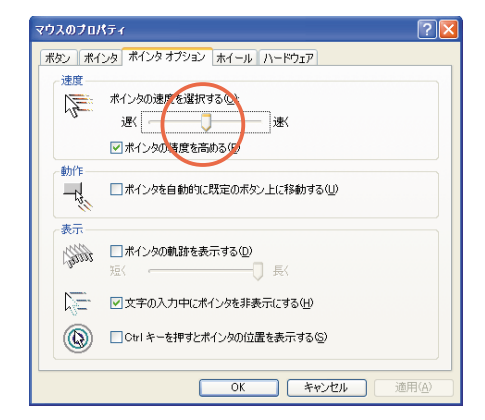

### **(**マウスカーソルが動かない

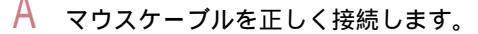

- 参照 マウスケーブルの接続について 『接続と準備』の「2. 接続しよう」「パソコンを接続しよう」(デスクトップパソコンの場合)
- A そのまま、しばらく待ってください。ア プリケーションの動作中、通信中や印刷 中にもマウスが動かないことがあります。
- A Windowsか、実行中のアプリケーション に何らかの異常が発生しています。[Ctrl] キーと[Alt]キーを押したまま、[Delete] キーを押して離すと、[プログラムの強制 終了]ダイアログボックスが開きます。 異常が発生していると思われるプログラ ムを選び、[終了]ボタンをクリックしま す。
  - 参照 プログラムの強制終了について 1章 の「ソフトが動かなくなってしまっ た!あわてない、あわてない」
- A USB マウスやキーボードは、システムス タンバイ状態などから復帰したときに、 動かなくなることがあります。この場合 は、USB コネクターを抜き差ししてくだ さい。
- A [マウスのプロパティ]の[ボタン]タブで、 各ボタンに割り当て可能な機能のうち、 「ハイパーメニュー」、「スクロールバー (横)」、「スクロールバー(縦)」、「最小化 を元に戻す」、「サイバージャンプ」、「ハ イパージャンプ」の一部機能は、アプリ ケーションによって動作しないことがあ ります。
- A セーフモードで立ち上げると、マウスが 動かなくなることがあります。キーボー ドのキーで操作するか、パソコンを立ち 上げ直して、通常のモードでお使いくだ さい。

マウスカーソルが動かしたい方に動 かず、突然移動する

> A AC電源に問題があるかもしれません。系 統の違うACコンセントに変更するか、ノ イズフィルター付きOAタップを使用しま す。

#### 📿 マウスがなめらかに動かない

- A マウスの内部や内部のローラーに異物が 入っているか、マウスのボールが汚れて います。汚れていた場合はボールを取り 出し、中性洗剤を薄めた水で洗います。
  - 参照 マウスのボールのお手入れについて 『パソコン応用』5章の「マウスのお手 入れ」(ディスクトップパソコンの場 合)
- 📿 マウスカーソルが小さい
  - A マウスカーソルのサイズを大きくします。
    - [スタート]ボタン [コントロールパ ネル]を選択し、[マウス]アイコンを ダブルクリックする。
    - 2 [ポインタ]タブをクリックする。
    - 3 [デザイン]のリストから[Windowsスタ ンダード(大きいフォント)システム 設定)]を選択する。

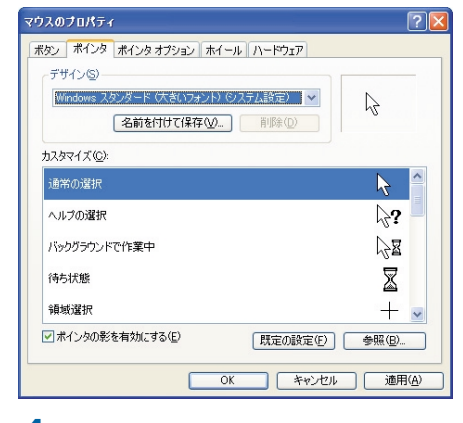

4 [OK]ボタンをクリックする。

# 音が聞こえない、録音できない

### 📿 スピーカーから音が出ない

- A デスクトップパソコンの場合、スピー カーのプラグをパソコンに正しく接続し ます。スピーカー出力コネクターに、ス ピーカーのプラグが正しく接続されてい るか確認します。
  - 参照 スピーカーの接続について 『接続と 準備』「1. 接続しよう」の「パソコン を接続しよう」
- A スピーカーの音量が低くなっています。 ボリュームコントロールで音量を調整し ます。
  - 参照 音量の調整について 『パソコン応 用』1章の「音量を調整する」
- A 再生しようとする音声ファイルの録音レ ベルが低くなっています。適切な録音レ ベルに調整して録音してください。
- A サウンドドライバーを正常に動作させま す。
  - [スタート]ボタン [コントロールパ ネル]を選択し、[システム]アイコン をダブルクリックする。
  - 2 [ハードウェア]タブをクリックし、 [デバイスマネージャ]ボタンをク リックする。
  - 3 リストの[サウンド、ビデオ、および ゲームコントローラ]のドライバーに 「?」マークが付いていないか確認す る。「?」が付いていた場合は、ドライ バーを再インストールする。
  - 参照 サウンドドライバーの再インストール について 『パソコン応用』4章の「ド ライバー、ユーティリティーのセット アップ」「サウンドドライバー」

マイクで録音できない

- A パソコンの入力端子とマイクのインピー ダンスが合わないと音量が小さくなるこ とがあります。
  - 参照 パソコンの入力端子のインピーダンス について 『パソコン応用』7章の「ス ペック一覧」
  - 参照 マイクのインピーダンスについてマ イク付属のマニュアル
- A マイクのプラグが、パソコンに正しく接続されていません。マイクコネクターにマイクのプラグが正しく接続されているか確認します。
  - 参照 マイクの接続について 『パソコン応用』3章の「ヘッドホン、マイクを接続する」
- A マイクの録音レベルが低くなっています。 [ボリュームコントロール]または[Volume Control]でマイクの録音レベルを適切に 調整して録音します。
  - 参照 録音レベルの調整について 『パソコ ン応用』3章の「マイクを使って録音 する」
- 音声認識アプリケーションのマイク 調整が適切に設定できない
  - A マイクの感度設定が不適切です。[マスタ 音量]でマイクの感度を調整します。
    - 参照 録音レベルの調整について 『パソコ ン応用』3章の「マイクを使って録音 する」

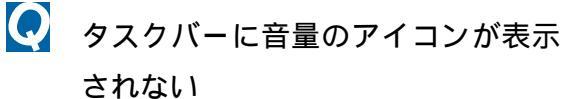

- A 音量のアイコンをタスクバーに表示する 設定にします。
  - [スタート]ボタン [コントロールパ ネル]を選択し、[サウンドとオーディ オデバイス]アイコンをダブルクリッ クする。
  - [音量]タブをクリックする。[タスク バーに音量アイコンを配置する]に、 チェックマークがついているか確認 する。チェックマークが付いている場 合は、Windowsを立ち上げ直す。

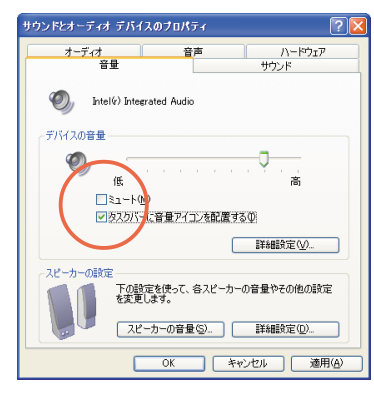

Q

音声が途切れたり、繰り返したりする

- A ディスクに読み書きしています。ディス クに読み書きしている状態で、再生時間 の長い音を再生すると、音が途切れたり、 繰り返したりする場合がありますが問題 はありません。Windowsの起動音が途切 れる場合は、[コントロールパネル]ー[サ ウンドとオーディオデバイス]の[サウン ド]タブで、「Windowsの起動」を選択し て[サウンド]の一覧で再生時間の短い音 を設定するか、「なし」に設定します。
- A 録音する場合には、[コントロールパネ ル]ー[サウンドとオーディオデバイス]の [オーディオ]タブで、[録音]のデバイスを 選択してください。

- A ゲーム実行中に音が途切れたりする場合 は、次の手順でハードウェアアクセラ レーターを「なし」に設定すると、回避 できることがあります。
  - [スタート]ボタン [コントロールパ ネル]を選択し、[サウンドとオーディ オデバイス]アイコンをダブルクリッ クする。
  - 2 [オーディオ]タブをクリックする。
  - 3 [音の再生]の[詳細設定]ボタンをク リックする。
  - 4 [パフォーマンス]タブをクリックする。
  - 5 ハードウェアアクセラレーターを「な し」に設定する。
  - [OK]、[OK]の順にクリックし、Windows を立ち上げ直す。
- ヘッドホンをつないでも外付けス ピーカから音が出る
  - A 外付けスピーカーをライン出力コネク ターに接続していると、ヘッドホンと外 付けスピーカーの両方から音がでます。 ヘッドホンをつないだときに外付けス ピーカーの音を消したい場合は、外付け スピーカーをスピーカー出力コネクター に接続してください。
- こヶ国語放送の再生時、主音声と副音 声が設定通り再生されない
  - A 番組を録画する場合、音声は予約/録画 する際に設定した音声モードで録画され ます。録画した番組を再生するときに音 声設定を変更しても、聞こえる音声は変 わりません。二カ国語放送の場合も、録 画ファイル内に主音声/副音声の両方の 音声データが含まれているわけではなく、 録画の際に設定された音声モードのデー タのみが含まれます。そのため、再生時 に音声設定を変更しても、聞こえる音声 は変わりません。

# プリンターで印刷できない

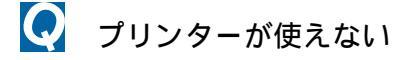

- A [スタート]ボタン [コントロールパネ ル]を選択し、[プリンタとFAX]アイコン をダブルクリックします。使用するプリ ンターのアイコンがなければ、ドライ バーをインストールします。
  - 参照 ドライバーのインストールについて プリンター付属のマニュアル
- A プリンターケーブル(USBケーブル)を正 しく接続します。
  - 参照 プリンターの接続について パソコ ン応用』3章の「プリンターを接続す る」または、「USB 機器を接続する」
- A プリンターの電源を入れます。
- A パソコンとプリンターの電源を切り、プ リンターの電源を入れたあとで、パソコ ンの電源を入れます。
- A プリンターに異物や用紙がつまっています。 プリンターの表示ランプを確認します。
- A プリンターケーブル(USBケーブル)が絡んでいます。信号妨害のないように、ケーブルどうしはできるだけ離しておきます。
- A 使用するプリンターのアイコンにチェッ クマークが付いているか確認します。
   チェックマークが付いていない場合は、
   プリンターのアイコンを右クリックして、
   [通常使うプリンタに設定 )をクリックします。

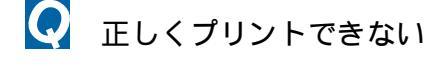

A 正しいプリンターを選びます。アプリ ケーションの[ファイル]ー[印刷]ダイア ログボックスなどで、正しいプリンター が選ばれているか確認します。

- A プリンターをテストして、正しく印字で きるか確認します。[スタート]ボタン -[コントロールパネル]を選択し、[プリン タとFAX]アイコンをダブルクリックし ます。目的のプリンターのプロパティー を開き、[全般]タブの[テストページの印 刷]ボタンをクリックして、テスト結果か ら原因を推測して対処します。
  - 参照 プリンターのテスト方法について プ リンター付属のマニュアル
- 📿 途中までしか印刷しない
  - A プリンターのインクがなくなっていない かを確認します。
    - 参照 インク残量の確認方法について プリ ンター付属のマニュアル
  - A 用紙がなくなっていないかを確認します。
  - A タイムアウト時間を長く設定します。
    - [スタート]ボタン [コントロールパ ネル]を選択し、[プリンタとFAX]アイ コンをダブルクリックする。
    - 2 使用するプリンターを右クリックし、 [プロパティ]を選択する。
    - 3 [ポート]タブをクリックし、[ポートの構成]ボタンをクリックして、[再送信]の秒数を増やす。

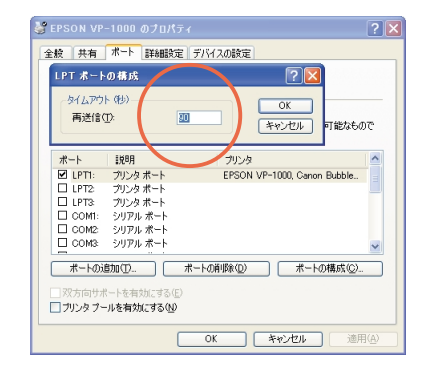
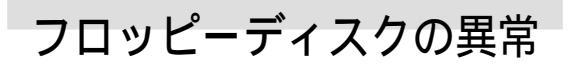

機種によっては、フロッピーディスクド ライブが標準で付いていない場合があり ます。

- フロッピーディスクにデータが書き
   込めない
  - A フロッピーディスクのライトプロテクト ノッチが、「書き込み禁止」側に入ってい ます。「書き込み可能」側に移動します。
    - 参照 書き込み禁止について 『パソコン入 門』の「1.パソコンを始めよう」「使 えるディスク」
  - A フロッピーディスクの残り容量が不足し ています。[マイ コンピュータ]の[3.5イ ンチ FD]のプロパティーを開き、フロッ ピーディスクの残り容量が不足していな いか確認します。

マロッピーディスクからデータが読み込めない

- A このパソコンで読み込めない種類のフ ロッピーディスクです。読み込めるのは、 720KB / 1.44MBのフロッピーディスクで す。
- A Macintosh でフォーマットされたフロッ ピーディスクです。
- A 弊社のパソコン以外でフォーマットした フロッピーディスクだと、読み込めない ことがあります。
- A フロッピーディスクがフォーマットされ ていません。新しいフロッピーディスク には、そのままでは使用できないものも あります。

フロッピーディスクが認識されない

- A フロッピーディスクをフロッピーディス クドライブに正しくセットします。フ ロッピーディスクドライブの中に引っか かっている場合は、フロッピーディスク を軽く押します。
- A 別のフロッピーディスクを読み込んでみ て、正しく読み込める場合は、そのフ ロッピーディスクが壊れています。フ ロッピーディスクは直射日光や磁気を発 するもの、高温を避け、湿気・水にさら されないように保管します。

CD-ROM、CD-R/RW、DVD-ROM、 DVD-RAM/Rドライブ

- ビント ドライブの種類は、機種により異なります。
- 💽 ディスクを読み込めない
  - A ディスクが規格に合っていますか? Macintosh 用ではありませんか?
  - A ディスクに汚れや傷がついていないか確 認します。
  - A このパソコンに付属の CD-ROM をセット し、読み込めるか確認します。読み込め ない場合は、CD-ROM、CD-R/RW、DVD-ROM、 DVD-RAM/R ドライブ内部のピックアップ レンズが汚れている可能性があります。 クリーニングができるドライブの場合、 ピックアップレンズをクリーニングして ください。
    - 参照 ピックアップレンズのクリーニングに ついて 『パソコン応用』5章の「ディ スクドライブのお手入れ」
  - A ディスクを入れたまま Windows を立ち上 げると、ディスクが認識されない場合が あります。ディスクを入れ直してください。

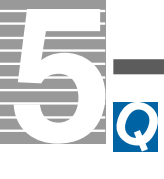

使用できるDVD-RAM/Rメディアや保存 できるデータのタイプがわからない

- A DVD-RAMとDVD-Rでは、以下のような違い があります。
  - ・DVD-RAM:記憶容量が片面2.6/両面5.2GB の8cmメディア、片面4.7/両面 9.4GBの12cmメディアが使用可 能。DVDビデオレコーディング データ、PCデータとも書き込み 可能。使用前にフォーマットす る必要があり、データの書き替 えが可能。
  - ・DVD-R: 記憶容量3.95GBタイプ(読み込みのみ) および4.7GBタイプ(読み込み、書き込みとも可能)のメディアが使用可能。DVDビデオレコーディングデータの書き込み可能。

# ハードディスクのトラブル

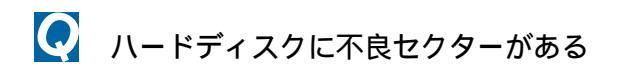

A ハードディスクは、高密度な磁気ディス クにデータを保存する精密機器です。磁 気ディスクには微小な欠点があり、これ らの領域にはデータを書き込まないよう になっています。ハードディスクのエ ラーチェックプログラムを実行すると、 「不良セクタ」もしくは「スキップセクタ」 が表示されることがあります。これは、 データを書き込まない領域を表示してい るだけで、ハードディスクの不良ではあ りません。取り付けられている内蔵ハー ドディスクの容量と、エラーチェックプ ログラム実行時に表示される「全ディス ク容量」との関係は次の通りです。内蔵 ハードディスクが複数のパーティション に分割されている場合は、各領域の合計 値です。この場合、合計値が次の値以下に なる場合があります。なお、\*は『パソコ

ン応用』の「技術情報」のハードディスクの欄をご参照ください。

内蔵ハードディスク容量:\*GB

全ディスク容量: \* x 100000000 バイト 以上

- ハードディスクの空き容量が少なく
   なった
  - A ディスククリーンアップを実行してイン ターネットー時ファイルなどを削除します。
    - [スタート]ボタン [すべてのプログ ラム] - [アクセサリ] - [システム ツール] - [ディスククリーンアップ] を選択する。[ドライブの選択]が表示 される。
    - [ディスククリーンアップ]タブをク リックする。削除するファイルの チェックボックスをオン/オフし、 [0K]ボタンをクリックする。

| ≪ ディスク クリーンアップ ー (C:)                                                                                          | ? 🛛                            |
|----------------------------------------------------------------------------------------------------|--------------------------------|
| ディスククリーンアップ 詳細オプション                                                                                            |                                |
| ディスク クリーンアップを実行すると (C) の空き領ます。                                                                                 | 城が 3,882 KB 増加し                |
| 削損余するファイル( <u>F</u> ):                                                                                         |                                |
| ☑ 🔄 ダウンロードされたプログラム ファイル                                                                                        | 0 KB 🔺                         |
| 🔽 🔒 Temporary Internet Files                                                                                   | 2,572 KB                       |
| □ 🗑 ごみ箱                                                                                                    | 1,278 KB 💻                     |
| □ ■一時ファイル                                                                                                    | 0 KB                           |
| ■ WebClient/Publisher の一時ファイル                                                                                  | 32 KB 💌                        |
| 増加するディスク領域の合計                                                                                                  | 2,572 KB                       |
| / 説明                                                                                                    |                                |
| 特定のパージを表示したと教にインターネットから自動的にこ<br>ActiveX コントロールや Java アブレットです。これらは、ハ<br>[Downloaded Program Files] フォルダに一時的には存さ | ダウンロードされる、<br>ード ディスクの<br>れます。 |
|                                                                                                    | ファイルの表示(い)                     |
| OK                                                                                                    | *+>>セル                         |

- 3 確認のメッセージで[はい]ボタンを クリックする。
- A 不要なファイルを削除します。
- A 不要なアプリケーションを削除します。
  - 参照 アプリケーションの削除方法 『パソ コン応用』4章の「アプリケーションの セットアップ」「セットアップの前に」 「[プログラムの追加と削除]による削 除」
- A ハードディスクを増設し、ファイルを移 動します。

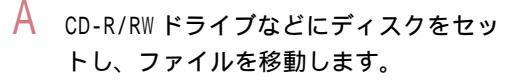

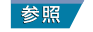

CD-R/RW へのファイル移動について 『始めよう!アプリケーション』の「オ リジナルCD・MDを作成しよう」「CD-R/ RW にデータをバックアップする」

1台のハードディスクに、複数のドラ イブを作りたい

- A 再セットアップの際に複数の領域(パー ティション)を作成し、フォーマットする と、複数のドライブができます。
  - 参照 複数の領域の作成について 『パソコ ン応用』4章の「パーティションの設 定」
  - (重要) パーティションを作成すると、HDD内 のデータはすべて削除されます。

アクセスランプ

機種によって標準で実装されているドラ イブは異なります。

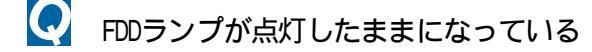

- A 入っているFDを抜き出し、別のFDをFDD にセットします。[マイコンピュータ]の [3.5インチFD]アイコンをダブルクリッ クしてFDを読み直せるか確認します。読 めない場合は、FDDが壊れている可能性 があります。
- A アプリケーションを実行しようとしてい る場合は、そのアプリケーションが壊れ ている可能性があります。別のアプリ ケーションを実行してみてください。

- CD-ROM、CD-R/RW、DVD-ROM、DVD-RAM/Rランプ が点灯したままになっている
  - A ディスクが壊れている可能性があります。 別のCD-ROMをドライブに入れ、[マイコン ピュータ]ウィンドウ内のCD-R/RWドライ ブのアイコンをダブルクリックして、CD-ROMを読み直します。

## HDDランプが点灯したままになっている

- A ハードディスク(以下、HDD)が壊れている 可能性があります。プログラムを強制的 に終了させ、[スキャンディスク]を実行し て、HDDにエラーがないかチェックしま す。[スキャンディスク]は、[スタート]ボ タン - [プログラム] - [アクセサリ] - [シ ステム ツール] - [スキャンディスク]を クリックすると立ち上がります。
  - 参照 プログラムの強制終了について 1章 の「ソフトが動かなくなってしまっ た!あわてない、あわてない」
- ファイルベイランプが点灯したままに なっている(ノートパソコンの場合)
  - A CD-ROM が壊れている可能性があります。 別のCD-ROMをドライブに入れ、[マイコン ピュータ]ウィンドウ内のCD-R/RWドライ ブのアイコンをダブルクリックして、CD-ROM を読み直します。
  - バッテリーのトラブル (ノートパソコンの場合)
- ビープ音が鳴る、またはパソコンの電源 ランプがオレンジ色に点灯・点滅する
  - A バッテリーの容量が残りわずかです。 バッテリーを充電してください。

参照 バッテリーの充電について 『パソコ ン応用』1章の「バッテリーの使い方」

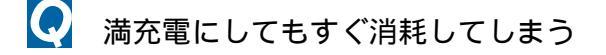

A 完全放電と完全充電を数回繰り返します。 それでも直らないときは、バッテリー パックの寿命です。バッテリーパックは 約300回充放電を行うと寿命になります。 なお、CD-ROMを連続再生するなど負担の 大きい使い方をすると、寿命がいちじる しく低下することがあります。

# ポインティングパッドのトラ ブル(ノートパソコンの場合)

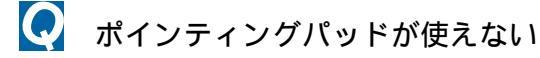

A PS/2 仕様のマウスを接続している場合 は、取り外します。PS/2 仕様のマウスを 接続したまま、ポインティングパッドは 使用できません。

その他の周辺機器のトラブル

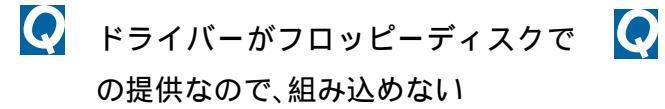

A フロッピーディスクドライブのないパソ コンでは、フロッピーディスクは使えま せん。別売のフロッピーディスク装置を 購入するか、周辺機器メーカーにお問い 合わせください。ホームページなどから ドライバーを入手できる場合もありま す。 Q USB-FDDにアクセスすると、システム が不安定になる

- A 市販の USB-FDD をお使いの場合、コマン ドプロンプトでは、フロッピーディスク にアクセスしないでください。組み合わ せによっては、システムが不安定になる ことがあります。
- 💽 取り付けたあと、周辺機器が使えない
  - A いったん周辺機器を取り外し、正しく取り付けます。
    - 参照 周辺機器の接続について 『パソコン 応用』3章の「パソコンを拡張する」
  - A パソコンと周辺機器の電源を切り、周辺 機器の電源を入れた後でパソコンの電源 を入れます。
  - A ケーブルなどを正しく接続します。
    - 参照 周辺機器の接続について 『パソコン 応用』3章の「パソコンを拡張する」
  - A 周辺機器のドライバーの中には、取り外したあとセーフモードでドライバーを削除しなければならない場合があります。
  - A 周辺機器の取扱説明書をご参照ください。
  - | PCカードや拡張ボードの動作が不安 定だ
    - A PCカードまたは拡張ボードが抜けかかっています。一度PCカードまたは拡張ボードをパソコンから取り外し、正しく取り付け直します。
      - 参照 PCカードの取り付けについて 『パソ コン応用』3章の「PCカードを使う」
      - 参照 拡張ボードの取り付けについて 『パ ソコン応用』3章の「拡張ボードを取り 付ける」(デスクトップパソコンの場 合)

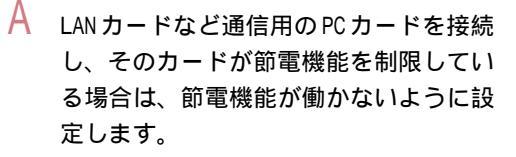

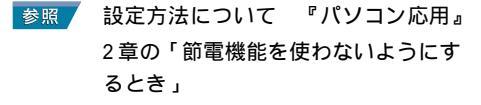

増設したメモリー容量が増えていない、起動時に表示されるメモリー容量が異常である

A メモリーボードを正しく取り付けます。

- 参照 メモリーボードの取り付けについて 『パソコン応用』3章の「メモリーボー ドを取り付ける」
- A [スタート]ボタンー[マイコンピュータ] を選択します。[システムのタスク]の[シ ステム情報を表示する]をクリックし、表 示される[システムのプロパティ]画面の [全般]タブをクリックして、メモリー容 量を確認します。ただし[システムのプロ パティ]で表示されるメモリー容量は、実 際の容量よりも若干少なく表示されます。

📿 LANが接続できない

- ・● ● FLORA 安心コールセンターへの LAN に
   関するお問い合わせは、有償となりま
   す。
- A 接続する HUB と通信モード(速度や全二 重/半二重の設定)を合わせます。接続す る HUB にオートネゴシエーション機能が ない場合は、10BASE-T/100BASE-TX など の設定を正しく合わせます。
- A 接続している HUB の電源を入れます。
- A サーバーが立ち上がっていることを確認 します。

- A LAN ケーブルの種類を確認します。LAN ケーブルには、10BASE 用と100BASE 用が あります。さらに、クロスケーブルとス トレートケーブルに分けられます。
- A LAN ケーブルの長さを確認します。LAN ケーブルの長さには、制限があります。
  - 参照 LAN ケーブルの長さについて 各種 LAN 機器に付属のマニュアル
- i.LINKでデジタルビデオカメラを接続しても映像が取り込めない
  - A i.LINKは、規定内容の細部がメーカーごとに若干異なっています。
     そのため、メーカーや機種によってはi.LINKで接続してもカメラを認識せず、
     MotionDV Studioで映像を取り込めない場合があります。Priusでの動作が確認されているデジタルビデオカメラについては、FLORA安心コールセンターにお問い合わせいただくか、PriusWorldサポートページでご確認ください。
    - 参照 お問い合わせ先について 3章の「お 問い合わせ情報」

# システムの動作がおかしい

- 📿 Windowsが立ち上がらない
  - A フロッピーディスクドライブにフロッピー ディスクが入っていないか確認します。
  - A セーフモードで立ち上げ、チェックディ スクを実行します。
    - パソコンの電源を入れ、起動画面が表示されたらすぐに、アラーム音が鳴るまで[F8]キーを押す。
    - 2「セーフモード」を選択し、[Enter] キーを押す。

- 5
- 3 「Microsoft Windows XP Home Edition」を選択し、[Enter]キーを押 す。
- 4 ユーザーを選択する画面が表示されたら「Administrator」を選択する。 セーフモードで起動するメッセージが表示されるので、[はい」ボタンをクリックする。
- [スタート]ボタン [マイコンピュー タ]を選択する。
- 6 [ローカルディスク(C:)]アイコンを 右クリックして、[プロパティ]をク リックする。
- 7 [ツール]タブをクリックし、[エラー チェック]の[チェックする]ボタンを クリックする。
- 8 [ファイルシステムエラーを自動的に 修復する]と[不良セクタをスキャン し、回復する]をチェックし、[開始]ボ タンをクリックする。チェックディス クが開始され、終了すると結果レポー トが表示される。

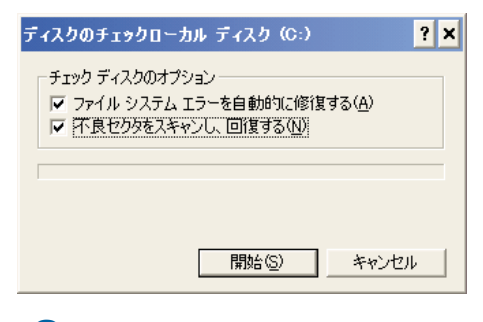

- 9 [OK]ボタンをクリックする。
- 10 Windowsを立ち上げ直す。

Windowsやアプリケーションが終了で きない

> A [Ctrl]と[Alt]キーを押したまま[Delete] キーを押し、Windows または終了できな いアプリケーションを強制的に終了させ ます。

- 参照 強制終了について 1章の「ソフトが 動かなくなってしまった!あわてない、あわてない」
- A 決まったアプリケーションを使用してい るときに起きるときは、そのアプリケー ションを削除し、再インストールします。
- A 電源スイッチを4秒以上押して電源を 切ってください。
- A フロッピーディスクから Windows が立ち 上がらないときは、フロッピーディスク がドライブに正しくセットされているか、 または本パソコン用の起動ディスクかど うか、ご確認ください。

A Windowsを再セットアップします。

- 参照 再セットアップについて 『パソコン 応用』4章の「ご購入時の状態に戻す には」
- BIOSメニューの設定を変更したら、正しく動作しなくなった
  - A BIOSメニューの設定値を出荷時の状態に 戻します。増設した拡張ボードがある場 合は取り外し、BIOSメニューで、設定値 を出荷時の状態に戻します。
    - 参照 出荷時の設定値の戻し方 『パソコン 応用』6章の「BIOSの設定をご購入時 の状態に戻す」
- CMOS Checksum Error」などと表示される
  - A パソコン内部に設置されているリチウム 電池が消耗しています。お問い合わせの 上、リチウム電池の交換を依頼します。 お客様自身で交換することはできません。 なお、リチウム電池を取り外すと、メモ リーに入っているBIOSメニューで設定し た情報が消えます。設定内容はあらかじ め控えておいてください。
    - 参照 お問い合わせ先について 3章の「お 問い合わせ情報」

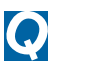

立ち上げ時、ピーといって立ち上がら ない

A キーボードの上に物が乗っているなど、 キーを押し続けた状態になっています。 物を取り除いてください。

キーボードなどを操作しても画面の 表示が変わらない

- A [Ctrl]キーと[Alt]キーを押したまま [Delete]キーを押し、Windowsを立ち上 げ直します。
  - 参照 Windows を立ち上げ直す方法について 1章の「ソフトが動かなくなってし まった!あわてない、あわてない」
- A ドライブCの不要なファイルを削除して 空き容量を増やします。
- A 決まったアプリケーションを使用してい るときに起きるときは、そのアプリケー ションを削除し、再インストールします。
- A ハードディスクを修復します。
  - [スタート]ボタン [マイコンピュー タ]を選択する。
  - 2 [ローカルディスク(C:)]アイコンを 右クリックして、[プロパティ]をク リックする。
  - 3 [ツール]タブをクリックし、[エラー チェック]の[チェックする]ボタンを クリックする。
  - 4 [ファイルシステムエラーを自動的に 修復する]と[不良セクタをスキャン し、回復する]をチェックし、[開始]ボ タンをクリックする。チェックディス クが開始され、終了すると結果レポー トが表示される。

| ディスクのチェックローカル ディスク (C:)                                               | 2 🗵 |
|-----------------------------------------------------------------------|-----|
| チェック ディスクのオブション<br>「ファイル システム エラーを自動的に修復する(A)<br>「不良セクタをスキャンし、回復する(N) |     |
| 「開始©」 キャンセル                                                           |     |

5 [OK]ボタンをクリックする。

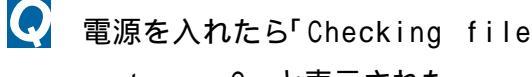

system on C:」と表示された

 A ドライブのエラーをチェックするために チェックディスクが立ち上がっています。
 数分で終了するので、終了するまではパ ソコンを操作したり、電源を切ったりせ ずにそのまま待ちます。

Q

Windowsを立ち上げるたびにチェック ディスクが実行される

- A ドライブのエラーが修復されないまま 残っています。スキャンディスクを実行 してエラーを修復します。
  - [スタート]ボタン [マイコンピュー タ]を選択する。
  - 2 [ローカルディスク(C:)]アイコンを 右クリックして、[プロパティ]をク リックする。
  - 3 [ツール]タブをクリックし、[エラー チェック]の[チェックする]ボタンを クリックする。
  - 4 [ファイルシステムエラーを自動的に 修復する]と[不良セクタをスキャン し、回復する]をチェックし、[開始]ボ タンをクリックする。チェックディス クが開始され、終了すると結果レポー トが表示される。

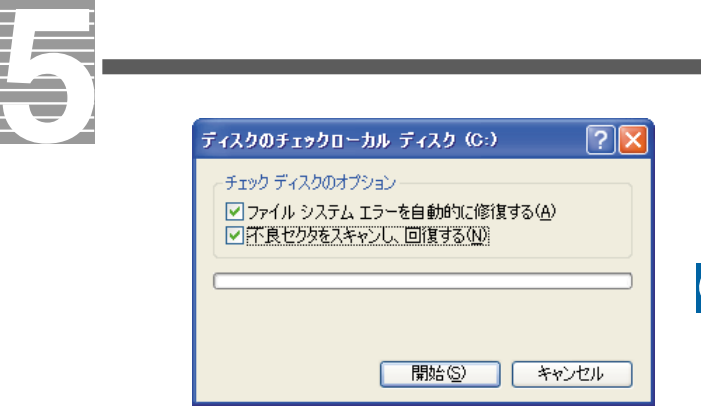

- 5 [OK]ボタンをクリックする。
- A 付属や市販のウイルスチェックソフトで ウイルスチェックします。
- A Windowsを再セットアップします。
  - 参照 再セットアップについて 『パソコン 応用』4章の「ご購入時の状態に戻す には」

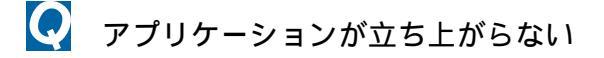

- A ショートカットのプロパティーで設定す る[実行時の大きさ]が「最小化」になっ ているため、タスクバーにアプリケー ションが表示されています。タスクバー のアプリケーションをクリックしてウィ ンドウを開きます。アプリケーションを 通常のウィンドウで起動するには、次の ようにします。
  - アプリケーションのショートカット を右クリックし、[プロパティ]を選択 する。
  - 2 [ショートカット]タブをクリックし、 [実行時の大きさ]で[通常のウィンド ウ]を選択する。

| 全般 ショートカ          | ット 互換性                                           |
|-------------------|--------------------------------------------------|
| P 🔹               | Windows Media Player                             |
| 種類                | アプリケーション                                         |
| 場所:               | Windows Media Player                             |
| リンク先(①)           | es#Windows Media Player#wmplayer.exe" /prefetch: |
| 作業フォルダ(S):        |                                                  |
| ショートカット<br>キー(K): | tal                                              |
| 実行時の              | 通常のウルドウ                                          |
| 7950B:<br>7774C   | 音楽、ビデオ、CD、DVD、インターネット ラジオ放送などの                   |
| リンク               | 先を探す(E)アイコンの変更(C) 詳細設定(D)                        |
|                   |                                                  |
|                   |                                                  |

- A アプリケーションを削除して再インス トールします。
- A ハードディスクの空き容量を増やします。
- アプリケーションのインストール時、
   バージョン競合のメッセージが表示
   された
  - A 通常は、[はい]ボタンをクリックして新し いファイルを使用します。アプリケー ションによって個別に指示がある場合は、 その指示に従います。

Window

- Windowsのパスワードを忘れてしまった
- A ログオン時に[?]ボタンをクリックし、 パスワードのヒントを表示させて、パス ワードを思い出します。
- A 管理者アカウントを持つユーザーに、自 分のパスワードを変更してもらいます。
  - 管理者アカウントを持つユーザーで ログインする。
  - [スタート]ボタンー[コントロールパ ネル]を選択し、[ユーザーアカウン ト]アイコンをダブルクリックする。
  - 3 パスワードを忘れてしまったユー ザーのアイコンをクリックする。
  - 4 [パスワードを変更する]をクリックし、新しいパスワードを設定する。

| 2 9 7 8 991                                                                                                    |                                                                                                    |
|----------------------------------------------------------------------------------------------------|----------------------------------------------------------------------------------------------------|
| ) 戻る 📀 😫 ホーム                                                                                                    |                                                                                                    |
| <ul> <li>ヘルプ</li> <li>154.95%で(容易応1117,<br/>ウトロの目前)</li> <li>164.95%(で容易応1117,<br/>ウトロの目前)</li> <li>165%(パワントの2)トの</li> <li>1727-Fの(容示)</li> </ul> | Prius2のパスワードの変更           Prius2のパスワードがまたいではす。少セットであた。Prius2はWeb サイトなたりであった。           マンクロングロングのための個人は開きや日本しているパスワードをすべてたいます。           マンクロングロングロングロングロングロングロングロングロングロングロングロングロングロ |

5 自分のユーザー名と新しいパスワー ドでログオンし直す。

## コマンドプロンプト画面が全画面表 示になってしまった

A [Alt]キーを押したまま[Enter]キーを押 します。

💽 時計が遅れる、または進む

- A Windows では、時計に少しずつ遅れや進みが生じます。目立つときは、[日付と時刻のプロパティ]で変更します。この操作は、コンピュータの管理者しか行えません。
  - 参照 『パソコン入門』の「2. ウィンドウズと デスクトップを使おう」「タスクバーを 使う」
- A パソコンのリチウム電池が消耗すると、 パソコンの時計が遅れたり、BIOSメ ニューの設定が正しく表示されなくなり ます。また、「CMOS Checksum Error」が 繰り返し表示されます。このようなとき は、リチウム電池を交換してください。リ チウム電池の寿命は約5年です。使用方 法によっては1年未満のこともあります。 交換する場合はお問い合わせ先までご連 絡ください。お客様自身では交換できま せん。なお、リチウム電池を取り外すとメ モリーに入っているBIOSメニューで設定 した情報が消えます。設定内容はあらか じめ控えておいてください。
  - 参照 お問い合わせ先について 3章の「お 問い合わせ情報」
- A LAN 経由でインターネットに接続している場合、またはLANのタイムサーバーをお使いの場合は、時計精度がマニュアルに記載されている誤差よりも大きくなることがあります。お客様のご使用状況に合わせて、次のように対応ください。 ・ファイアーウォールの設定により、インターネットタイムサーバーと同期がとれていない場合があります。システム管理者にご確認ください。

- ・タイムサーバーをお使いの場合は、 [コントロールパネル] - [日付、時刻、 地域と言語のオプション]で、タイム サーバーを変更してください。
- 参照 タイムサーバーの設定方法 『ヘルプ とサポート』の「インターネット時刻」
- A インターネットに接続していない場合は、 弊社にお問い合わせいただくか、または 次のホームページをご参照ください。
  - 参照 <u>http://www.hitachi.co.jp</u>/Prod/ comp/OSD/pc/flora/download/type/ os.htm

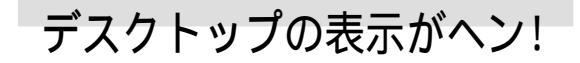

- おかしな文字が表示される
  - A Windows やアプリケーションを正しくイ ンストールします。各ソフトに付属のマ ニュアルやヘルプを参照して、設定や制 限事項などを確認します。
  - A 文字が英文フォントに設定されている場 合、おかしな文字を選択し、日本語の フォントに変更します。
  - A [コマンドプロンプト]画面の場合、表示 が日本語モード、英語モードのどちらに 設定されているか確認します。
    - 参照 ホームページの文字化けについて 2 章の「ホームページが文字化けする」
- 💽 タスクバーが表示されない
  - A [タスクバーを固定する]の設定が解除されおり、かつ、画面の端に隠れるほどタスクバーの幅を細くしています。画面の下端などにマウスを動かし、マウスポインターが矢印に変わったら、そのままドラッグしてタスクバーの幅を広げます。

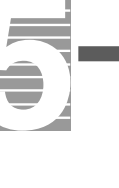

A タスクバーの設定を変えています。[ス タート]ボタン - [コントロールパネル]を 選択し、[タスクバーと[スタート]メ ニュー]をダブルクリックしてプロパ ティーを開いて、[タスクバー]タブの[タ スクバーを自動的に隠す]のチェックマー クを消してください。

アプリケーションが[すべてのプログ ラム]メニューにない

- A アプリケーションを[スタート]メニュー に登録します。
  - 1 エクスプローラまたはマイコンピュー タから、登録したいアプリケーション のアイコンを表示させる。ファイルが 表示されない場合はこのフォルダの 内容を表示する をクリックする。
  - アプリケーションアイコンを右ク リックし、[[スタート]メニューにア イコンを追加]を選択する。

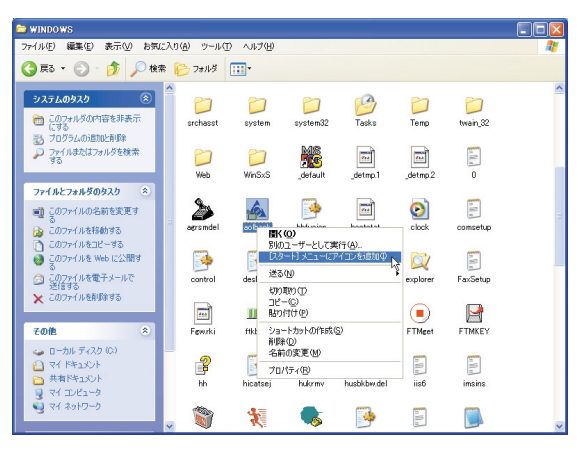

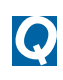

[すべてのプログラム]メニューが いっぱいになって、選択しにくい

- A [すべてのプログラム]メニューを整理し ます。
  - [スタート]ボタン [すべてのプログ ラム]を選択し、移動するメニューを ポイントし、メニューを移動する位置 までドラッグ&ドロップする。

- A よく使うアプリケーションは、わくわく ナビに登録します。
  - 参照 登録方法 『始めよう!アプリケー ション』の「便利なホームページを開 こう」「自分用に「わくわくナビ」を 変える」
- デスクトップがアイコンで乱雑に なった

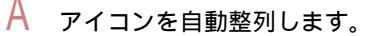

- デスクトップでアイコンのないところを右クリックし、[アイコンの整列]
  - [アイコンの自動整列]を選択する。

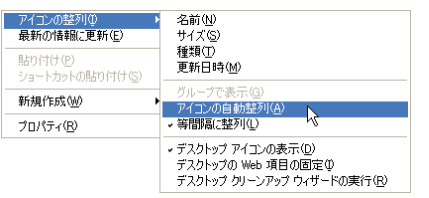

- A アプリケーションのショートカットをク イック起動バーから立ち上げられるよう にします。
  - タスクバーの何も表示されていない ところを右クリックし、[ツールバー]
     [クイック起動]を選択する。

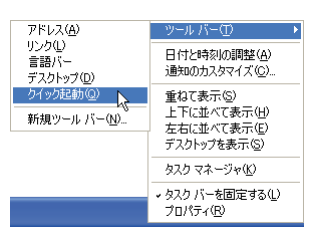

 アプリケーションのアイコンを、[ク イック起動]バーにドラッグ&ドロッ プする。ここをクリックして現われる メニューから、アプリケーションを立 ち上げられるようになる。[クイック 起動]バーにアプリケーションのアイ コンが表示されていないときは、右端 の[>> )をクリックする。

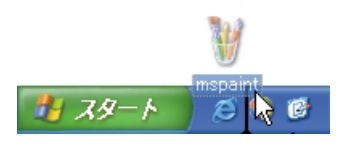

- A 不要なアイコンを削除します。
  - 1 削除するアイコンを右クリックし、 [削除]を選択し、[はい]ボタンをク リックする。

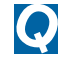

アイコンの絵柄が変わってしまった

- A フォルダーオプションでアイコンの絵柄 を変更します。
  - 1 [スタート]ボタン [マイコンピュー タ]を選択し、[ツール] - [フォルダオ プション]を選択する。
  - 2 [ファイルの種類]タブをクリックし、 アイコンの絵柄を変更するファイル タイプを選択し、「詳細設定」ボタンを クリックする。
  - 3 「アイコンの変更]ボタンをクリック し、アイコンを選択し、[OK]ボタンを クリックする。

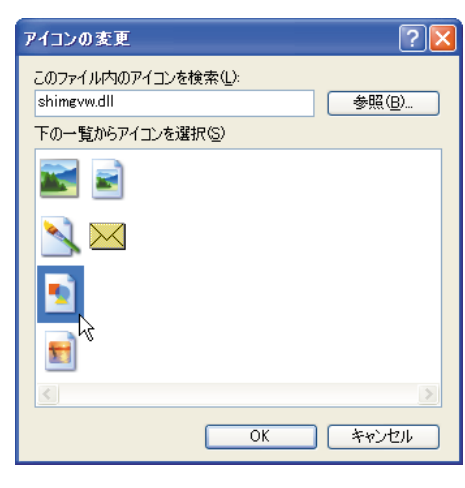

- A チェックディスクを実行し、ハードディ スクを修復します。
  - 1 [スタート]ボタン [マイコンピュー タ]を選択する。
  - 2 [ローカルディスク(C:)]アイコンを 右クリックして、[プロパティ]をク リックする。
  - 3 [ツール]タブをクリックし、[エラー チェック]の[チェックする]ボタンを クリックする。

4 「ファイルシステムエラーを自動的に 修復する]と[不良セクタをスキャン し、回復する]をチェックし、[開始]ボ タンをクリックする。チェックディス クが開始され、終了すると結果レポー トが表示される。

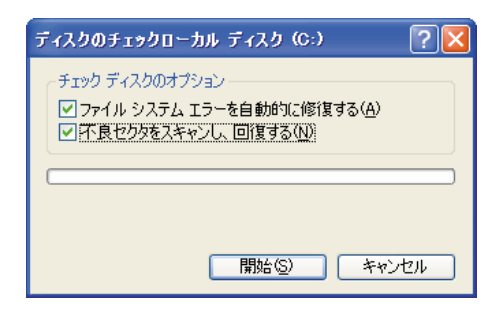

3 [OK]ボタンをクリックする。

#### $\mathbf{O}$ デスクトップの背景を変えたい

- A デスクトップの背景を変えます。
  - 参照 デスクトップの背景について 『パソ コン入門』の「2.ウィンドウとデス クトップを使おう」「デスクトップを 好みの背景に変える」
  - 1 自分で描いた画像や写真などを使う 場合は、bmp形式にして、C:WINDOWSま たはC:¥Documents and Setting¥(ユー ザー名 \#Mv Documents\#Mv Pictures にコピーしておく。フォルダーが表示 されないときは、「このフォルダの内 容を表示する」をクリックする。
  - 2 背景にしたい画像ファイルのアイコ ンを右クリックし、「デスクトップの 背景に設定1を選択する。

| 📇 マイ ピクチャ                                                                                                    |                                                                                                    |
|----------------------------------------------------------------------------------------------------|----------------------------------------------------------------------------------------------------|
| ファイル(ビ) 編集(ビ) 表示(ジ) お気に入り(色) ツール(D) ヘルプ(ビ)                                                                                                    | AT                                                                                                    |
| 🔇 東西 🕤 🕤 🏂 🔎 検索 🌔 フォノルダ 🔟・                                                                                                    |                                                                                                    |
| ○ attb:05:20 ⑧     ○ 25(F)2=6表示す5<br>● カンテインでガントを注文す<br>● なごタインでガントを注文す<br>● なご通知の意味を指する。     Sample Pictures     ● concut—ry5     ● concut—ry5                                                                                                    | <b>フルビュー(2)</b><br>構成(2)<br>同時間(2)<br>同時間(2)<br>同時間(2)<br>三日(2)<br>(1)<br>(1)<br>(1)<br>(1)<br>(1)<br>(1)<br>(1)<br>(1                                                                                                    |
| アイルシフルガラのタスク     ②     ③     ③     ③     ③     ③     ③     ③     ③     ③     ⑦のアイル印合名称包括定年     ③     ③     ③のアイル印合名称包括200-56     ③     ③     ③     ⑦のアイル目の名称目の名称     ③     ③     ③     ⑦のアイル目の名称     ③     ③     ⑦のアイル目の名称     ③     ③     ⑦のアイル目の名称     ③     ③     ③     ⑦のアイル目の名称     ③     ③     ⑦のアイル目の名称     ③     ③     ⑦のアイル目の名称     ③     ③     ③     ⑦のアイル目の名称     ③     ③     ③     ⑦のアイル目の名称     ③     ③     ③     ⑦のアイル目の名称     ③     ③     ③     ⑦のアイル目の名称     ③     ③     ③     ③     ⑦のアイル目の名称     ③     ③     ⑦のアイル目の名称     ③     ③     ③     ③     ⑦のアイル目の名称     ③     ③     ③     ③     ③     ③     ⑦のアイル目の名称     ④     ③     ③     ③     ③     ③     ③     ③     ③     ③     ③     ③     ③     ③     ③     ③     ③     ③     ③     ③     ③     ③     ③     ③     ③     ③     ③     ③     ③     ③     ③     ③     ③     ③     ⑤のアイル目の名称     ④     ⑤のアイル目の名称     ④     ⑤のアイル目の名称     ⑤のアイル目の名称     ⑤のアイル目の名称     ⑤の     ⑤のアイル目の名称     ⑤の     ⑤のアイル目の名称     ⑤の     ⑤のアイル目の名称     ⑤の     ⑤     ⑤     ⑤のアイル目の名称     ⑤の     ⑤の     ⑤のアイル     ⑤のアイル目の名     ⑤のアイル     ⑤のアイル     ⑤のアイル     ⑤の     ⑤のアイル     ⑤のアイル     ⑤の     ⑤のアイル     ⑤のアイル     ⑤のアイル     ⑤の     ⑤のアイル     ⑤の     ⑤のアイル     ⑤の     ⑤のアイル     ⑤の     ⑤のアイル     ⑤のアイル     ⑤の     ⑤の     ⑤の     ⑤の     ⑤のアイル     ⑤の     ⑤の     ⑤の     ⑤の     ⑤の     ⑤の     ⑤の     ⑤の     ⑤の     ⑤の     ⑤の     ⑤の     ⑤の     ⑤の     ⑤の     ⑤の     ⑥の     ⑤の     ⑤の     ⑤の     ⑥の     ⑥     ⑥の     ⑥の     ⑥の     ⑥の     ⑥の     ⑥     ⑥     ⑥の     ⑥     ⑥     ⑥     ⑥     ⑥     ⑥     ⑥     ⑥     ⑥     ⑥     ⑥     ⑥     ⑥      ⑥     ⑥     ⑥     ⑥     ⑥     ⑥     ⑥     ⑥     ⑥     ⑥     ⑥     ⑥の     ⑥の     ⑥     ⑥     ⑥の     ⑥     ⑥     ⑥     ⑥     ⑥     ⑥     ⑥     ⑥     ⑥     ⑥     ⑥     ⑥     ⑥     ⑥     ⑥     ⑥     ⑥     ⑥     ⑥     ⑥     ⑥     ⑥     ⑥     ⑥     ⑥     ⑥     ⑥     ⑥     ⑥     ⑥     ⑥     ⑥     ⑥     ⑥     ⑥     ⑥     ⑥     ⑥     ⑥     ⑥     ⑥     ⑥     ⑥     ⑥     ⑥     ⑧     ⑧     ⑧     ⑧     ⑧     ⑧     ⑧     ⑧     ⑧     ⑧     ⑧     ⑧     ⑧     ⑧     ⑧     ⑧     ⑧     ⑧     ⑧     ⑧     ⑧     ⑧     ⑧     ⑧ | た回うに(2004)(4)<br>テスクレッショル (19-24)(16(10)<br>アログラムがら強く(4)<br>注き3(4)<br>ログラーン(19-24)(19-24)<br>ログラーン(19-24)(19-24)<br>ログーン(19-24)(19-24)<br>ログーン(19-24)(19-24)(19-24)<br>ログーン(19-24)(19-24)(19-2 |
| <ul> <li>② 近日57-14を電子メールで</li> <li>※ この7+1ルを削除する</li> </ul>                                                                                                    | 75/15/16/15/16/20<br>名前の変更 (M)<br>プロパティ(B)                                                                                                    |
| その後 ②<br>一 マイドキュント<br>② 井和20キャ<br>③ マイコンとユータ<br>④ マイコンシュータ<br>● マイコンショーク<br>● マ                                                                                                    | $\odot$                                                                                                    |

#### 画面の文字が小さい

Q

- A 画面に表示するフォントサイズを大きく します。
  - デスクトップのアイコンのないところを右クリックし、[プロパティ]を選 択する。
  - [デザイン]タブをクリックし、[フォ ントサイズ]で[大きいフォント]を選 択する。

| i面のプロパティ                      |                          | ?           |
|-------------------------------|--------------------------|-------------|
| テーマ デスクトップ スクリー               | シャーバー デザイン 設定            |             |
| 非アカティブ ビ<br>アクティブ ウ<br>うなどうまま | レインドウ<br>インドウ<br>メッセージ 🔽 |             |
| ウィンドウとボタン(11):                |                          |             |
| Windows XP スタイル               | *                        |             |
| 配色( <u>C</u> ):               |                          |             |
| 既定(書)                         | *                        |             |
| フォント サイズ(F):                  |                          | 効果(E)       |
| 大きいフォント                       | ~                        | 詳細設定(D)     |
|                               |                          |             |
|                               | OK                       | キャンセル 適用(A) |
|                               |                          |             |

- 3 [OK]ボタンをクリックする。
- A 画面の解像度を下げます。
  - デスクトップのアイコンのないところを右クリックし、[プロパティ]を選択する。
  - 2 [設定]タブをクリックし、[画面の解 像度]で「小」側に移動する。

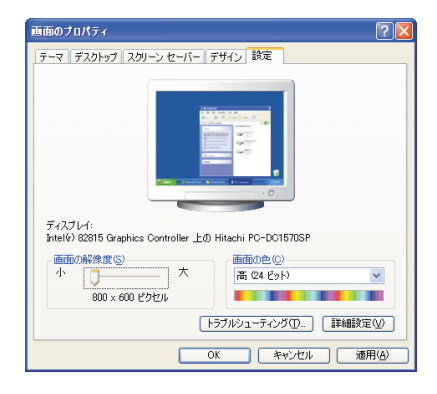

動画の再生が終わっても、画像が残ったままになる

A 再生するアプリケーションによっては、 再生を停止しても画面が残ったままにな ることがあります。このときは、別の ウィンドウを最大化するなど画面の切り 替えを行います。なお、Media Playerな どで動画ファイルを再生しているときは、 コマンドプロンプトを起動してからWindows側に切り替えたり、コマンドプロン プトのウィンドウを最大化してから終了 しないでください。これらの操作を行う と、パソコンの動作が異常になることが あります。

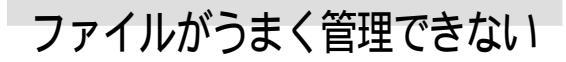

- エクスプローラで探しているファイ ルが見つからない
  - A 隠しファイルに設定されています。隠し ファイルを見えるようにフォルダオプ ションの設定を変更します。
    - [スタート]ボタン [マイコンピュー タ]を選択し、[ツール] - [フォルダオ プション]を選択する。
    - 2 [表示]タブをクリックし、[詳細設定] の[ファイルとフォルダの表示]を開 き、[すべてのファイルとフォルダを 表示する]を選択する。

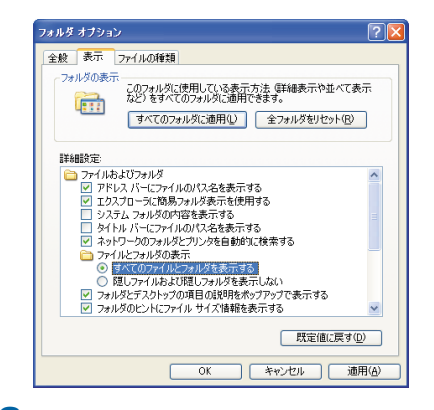

3 [OK]ボタンをクリックする。

- A フォルダーの内容が非表示に設定されて います。「このフォルダの内容を表示す る」をクリックすると、以降はそのフォ ルダー内のファイルが表示されるように なります。
- A 正しいフォルダーを選択します。
- A どのフォルダーに保存したか不明のとき は、ファイルを検索します。
  - 1 [スタート]ボタン [検索] [ファイ ルとフォルダすべて]を選択する。
  - 2 [いつ変更されましたか?]をクリッ クする。
  - 3 [日付指定]を選択し、ファイルを作成した日付の範囲を指定する。ファイル 名やファイルの種類がわかれば、検索 条件に追加して[検索]ボタンをクリックする。

| 📓 検索結果                                                                                                    |                        |               |           |
|----------------------------------------------------------------------------------------------------|------------------------|---------------|-----------|
| ファイル(E) 編集(E) 表示(⊻) お                                                                                                    | s気に入り(A) ツール(T) ^      | ルプ(円)         | <u>ar</u> |
| G 🖽 - 🕤 - 🎓 🔎                                                                                                    | 検索 🌔 フォルダ 🔢            |               |           |
| 検索コンパニオン ×                                                                                                    | 名前                     | フォルダ名         | サイズ 種類    |
| (0):<br>マーバルごまれる単語たは<br>マーバルごまれる単語たは<br>マーバルごまれる単語たは<br>マロンル・トードライ →<br>マーンル・トードライ →<br>マーンル・トード<br>マーンール・トー<br>マーンル・トード<br>マーンール・トー<br>マーンール・トー<br>マーンール・トー<br>マーンール・トー<br>マーンール・トーーーーーーーーーーーーーーーーーーーーーーーーーーーーーーーーーー | <b>秋茶</b> 学5(3, 五のベージ0 | 1時7日にはっていたさい。 |           |
| <b>9</b>                                                                                                    | k                      |               |           |

- 4 検索されたファイルのフォルダーを 確認する。
- A 新規文書を保存すると、文書を作成したア プリケーションのフォルダーに入ることが あるので、このフォルダーを確認する。
- A DVD-ROM & CD-R/RW マルチドライブまた は、CD-R/RWドライブ、DVD-ROMドライブ、 DVD-RAM/R ドライブ内のディスク内の3 階層程度下のフォルダーを開くと、正し くフォルダーが表示されない場合があり ます。

- エクスプローラでファイルを右ク リックしても、メニューに 開く が表 示されない
  - A アプリケーションとファイルの関連付け を設定してください。
    - スタート ボタン [コントロールパネル]を選択し、[フォルダオプション アイコンをダブルクリックする。
    - 2 [ファイルの種類]タブをクリックする。
    - 3 ファイルの種類を選択し、[詳細設定] ボタンをクリックする。
    - 4 [新規]ボタンをクリック、[アクション]に開く] OPEN」などと入力する。

    - ・[参照]ボタンをクリックして、ファ イルを開くアプリケーションを選ぶ
    - ・使用するアプリケーションを[ス タート]ボタン - [すべてのプログラム]などから選択し、右クリックして [プロパティ]を表示する。[ショートカット]タブをクリックして[リンク 先]の内容をコピーし、[アクションを実行するアプリケーション]に貼り付ける。
    - 入力されたアプリケーションに続いて、「半角スペース"%1"」を入力し、 [OK]ボタンをクリックする。

例:"\*\*\*\*\*\*\*\*\*\* "%1"

- (重要) 文字は必ず半角で入力してください。
- 7 [OK][閉じる]の順にクリックして、 [フォルダオプション]を閉じる。

以降はファイルを右クリックすると、 メニューに「開く」 OPEN 」などが表示 される。クリックすると、手順5で指 定したアプリケーションでファイル が開く。 5<sub>0</sub>

CD-ROMからコピーしたファイルを上 書きできない

- A ファイル属性の読み取り専用を解除します。
  - エクスプローラでファイルを右ク リックし、[プロパティ]を選択する。
  - 2 [読み取り専用]のチェックを外す。
  - 3 [適用]ボタンをクリックし、[OK]ボタ ンをクリックする。
  - 4 エクスプローラのウィンドウ右上の [×]ボタンをクリックして、エクスプ ローラを終了する。

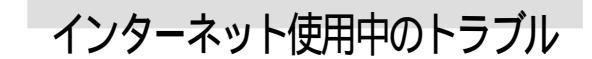

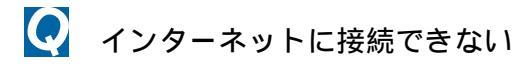

- A 外付けのモデムを使用しているときは、 モデムの電源が入っているかを確認しま す。
- A 接続が混んでいる時間帯では、すぐに接続できないことがあります。しばらくしてからもう一度接続します。
- A 接続先のサーバーが停止していないかを 確認します。
- A 設定してある接続先の電話番号を確認し ます。
  - [スタート]ボタン [コントロールパ ネル]を選択し、[ネットワーク接続] アイコンをダブルクリックする。
  - 2 使用している接続先のアイコンを右 クリックし[プロパティ]を選択する。
  - 3 [全般]タブをクリックし、市外局番と 電話番号を確認する。

|         |                   | 構成(()              |
|---------|-------------------|--------------------|
| 電話番号 —  |                   |                    |
| 市外局番(目  | ): 電話番号(P):       |                    |
| 123     | 456789            | その他(N)             |
| 国番号/地   | 威番号( <u>G</u> ):  |                    |
| 日本 (81) |                   | *                  |
| ダイヤル    | 青輯を使う( <u>S</u> ) | ダイヤル情報( <u>R</u> ) |
|         |                   |                    |

- A 内蔵モデムを使用してプロバイダーに接続する場合、アクセスポイントによってはつながりにくいことがあります。この場合、アクセスポイントを変更して接続してください。
- A ユーザー ID やパスワードを確認します。
  - [スタート]メニューの[インターネット] アイコンを右クリックし、[イン ターネットのプロパティ]を選択する。
  - 2 [接続]タブをクリックし、[ダイヤル アップと仮想プライベートネット ワークの設定]で使用するダイヤル アップが選択されていることを確認 し、[設定]ボタンをクリックする。
  - 3 ユーザー名を確認し、正しいパスワードを入力する。パスワードを入力する。パスワードを入力するときは小文字、大文字を確認する。

| Education of the data (and the                              | ALL BY (A)                               |                             |
|-------------------------------------------------------------|------------------------------------------|-----------------------------|
| 自動構成スクリプ                                                    | 19日9日(日)<br>トを使用する(S)                    |                             |
|                                                             |                                          |                             |
| プロキシ サーバー                                                   |                                          |                             |
| □ この接続にプロキ:                                                 | シ サーバーを使用する (設定はほか)                      | D接続には適用されませ/                |
|                                                             |                                          |                             |
| -₩<br>7562(E): [                                            | ポート(T):                                  |                             |
|                                                             | ポート(T):<br>レスにはプロキシ サーバーを使用しな            | 詳細設定(0)<br>(い(B)            |
| アドレス(E):<br>ローカル アド<br>ダイヤルアップの設定・                          | ポート(D):<br>レスにはプロキシ サーバーを使用しな            | 詳細設定◎<br>い®                 |
| アドレス(E):<br>ローカル アド<br>ダイヤルアップの設定<br>ユーザー名(U):              | ポート(①): 「<br>レスにはブロキシ サーバーを使用しな<br>「taro | (い(B)<br>「プロパティ(Q)          |
| アドレス(空):<br>ローカル アド<br>ダイヤルアップの設定<br>ユーザー名(型):<br>パスワード(空): | ポートロ:<br>レスにはブロキシ サーバーを使用しな<br>taro      | ○ 詳細設定 ② ○ プロパティ ② ○ 詳細設定 ③ |

A モデムの設定が正しいかを確認します。
 1 [スタート]ボタン - [コントロールパネル]を選択し、[電話とモデムのオプション]アイコンをダブルクリックする。

- 2 [ダイヤル情報]タブをクリックし、 [所在地]を選択して[編集]ボタンを クリックする。
- 3 [全般]タブをクリックし、国/地域、市 外局番、ダイヤル情報を確認して、 [0K]をクリックする。

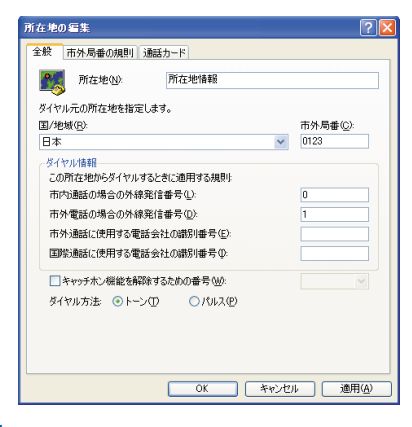

- 4 [モデム]タブをクリックし、使用して いるモデムが選択されているかを確 認する。
- 5 [プロパティ]ボタンをクリックし、 [XXXXのプロパティ]の[詳細]タブを クリックする。
- 6 [既定の設定を変更]ボタンをクリックし、[XXXX既定の変更]の[全般]タブ、[詳細]タブをクリックして、接続の形式などを確認する。

| ucent Technologies   | Goft N | lodem | AMR | 既定の言 | 設定  | ?  |
|----------------------|--------|-------|-----|------|-----|----|
| 全般詳細                 |        |       |     |      |     |    |
|                      |        |       |     |      |     |    |
|                      |        |       |     |      |     |    |
|                      |        |       |     |      |     |    |
|                      |        |       |     |      |     |    |
| ハードウェアの設定            |        |       |     |      |     |    |
| データ ビット( <u>D</u> ): | 8      |       |     |      | ~   |    |
| /(リティ( <u>P</u> ):   | なし     |       |     |      | ~   |    |
| ストップ ビット(S):         | 1      |       |     |      | ~   |    |
| 支調(M):               |        |       |     |      |     |    |
|                      |        |       |     |      |     |    |
|                      |        |       |     |      |     |    |
|                      |        | _     |     | _    |     |    |
|                      |        |       | OK  |      | キャン | 心儿 |

- A ネームサーバーや IP アドレスなどの TCP/IP の設定を確認します。
  - [スタート]ボタン [コントロールパ ネル]を選択し、[ネットワーク接続] アイコンをダブルクリックする。

- 2 使用している接続先のアイコンを右 クリックし、[プロパティ]を選択す る。
- 3 [ネットワーク]タブをクリックし、確認する接続を選択して[プロパティ] ボタンをクリックする。
- 4 IPアドレスとネームサーバーを確認 する。

| ネットワークでこの機能がサポートされて<br>ことができます。サポートされていない場<br>定を問い合わせてください。       | いる場合は、IP 設定を自動的に取得する<br>合は、ネットワーク管理者に適切な IP 設 |
|-------------------------------------------------------------------|-----------------------------------------------|
| ● IP アドレスを自動的に取得する()<br>○ 次の IP アドレスを使う(S)                        | <u>0)</u>                                     |
| IP 75620                                                          |                                               |
| ○ DNS サーバーのアドレスを自動的<br>● 次の DNS サーバーのアドレスを行<br>「た DNS サーバーのアドレスを行 | ち(こ取)得する( <u>B</u> )<br>使う( <u>E</u> ):       |
| 優先 UNS サーバー(P):<br>代替 DNS サーバー(A):                                | XXX XXX XXX XXX<br>XXX XXX XXX XXX            |
|                                                                   | ■詳細設定(型)                                      |
|                                                                   |                                               |

- A パソコンに接続した電話機から影響を受けている可能性があります。パソコンに 接続した電話機を外して、インターネットに接続してください。正しく接続でき る場合は、市販の秘話機能付き電話自動 切替機をご使用いただくことで、改善で きる場合があります。
- A AC電源やモデムケーブルにノイズが発生 している可能性があります。市販のAC電 源ノイズフィルターや、市販のモデムラ インノイズフィルターを使用して、ノイ ズを除きます。
- A ターミナルアダプター(以下、TA)をご 使用の場合、Windows XP に対応してい る TA であるかを確認します。機種に よっては、Windows XP に対応していな いことがあります。
- A ADSL モデムなどの電源が入っているか 確認します。
- A モデムや通信機器の各ケーブルが、正 しく接続されているか確認します。

49

#### 接続中に突然回線が切れる

- A データを送受信していない状態が一定の 時間以上続くと、自動的に回線が切れま す。通信していない時間を長くするとき は、次のようにします。
  - [スタート]メニューの[インターネット] アイコンを右クリックし、[イン ターネットのプロパティ]を選択する。
  - 2 [接続]タブをクリックし、[ダイヤル アップと仮想プライベートネット ワークの設定]で使用するダイヤル アップが選択されていることを確認 し、[設定]ボタンをクリックする。
  - 3 [詳細設定 ボタンをクリックする。
  - 4 [アイドル時間が次の場合切断する]を チェックして、アイドル時間を長くする。

| ダイヤルアップの詳細                 |                                         |            | ? 🔀   |
|----------------------------|-----------------------------------------|------------|-------|
| 接続の再試行回数①                  | 10 🔹 🛛                                  |            | ОК    |
| 待機( <u>W</u> )             | 5 🛟 秒                                   | (再試行の待ち時間) | キャンセル |
| ✓ アイドル時間が次の場 ■ 接続が必要なくなったと | 合切断する( <u>C</u> )<br>(き切断する( <u>D</u> ) | 🔟 🗘 分      |       |

- A キャッチホンがかかると、通信が切れま す。キャッチホンIIに切り替えると解消 します。
- A 接続先のサーバーがダウンした可能性が あります。サーバーが回復するのを待っ て、もう一度接続します。
- A Out look Expressの使用時では、[送受信 が終了したら切断する]をチェックしてい ると、メールの送受信後自動的に回線が 切れます。
- A 回線にノイズが発生しました。しばらく 待って、もう一度接続します。
- A パソコンがシステムスタンバイの状態に なっています。システムスタンバイをオ フにします。
- A モデムケーブルの接続を確認し、接続が 正しくない場合は、パソコンの電源を 切ってから接続し直します。

接続中にパソコンの電源を切ってしまった

A 電話回線は強制的に切断されます。ダウ ンロード中のファイルがある場合は、正 常に保存されないことがあります。

ホームページが開かない

- A URLの入力が正しいか確認します。
- A 指定した URL のホームページがなくなっています。
- A ハードディスクの空き容量が不足しています。ディスククリーンアップの実行、 不要なデータの削除などでハードディスクの空き容量を増やします。
  - [スタート]ボタン [すべてのプログ ラム] - [アクセサリ] - [システム ツール] - [ディスククリーンアップ] を選択する。[ドライブの選択]が表示 される。
  - [ディスククリーンアップ]タブをク リックする。削除するファイルの チェックボックスをオン/オフし、 [OK]ボタンをクリックする。確認の メッセージで[はい]ボタンをクリッ クする。

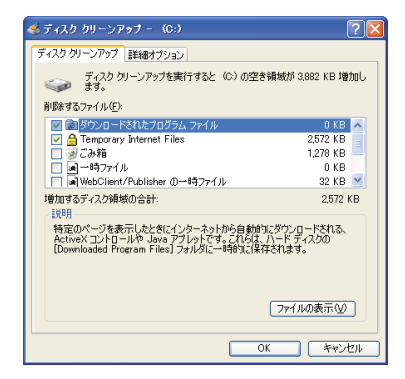

A 指定したURLのホームページは、インター ネットエクスプローラで設定したセキュ リティーのレベルの範囲外です。次の手 順を行って、セキュリティーレベルを調 整します。

2 パソコンマ&A

- [スタート]メニューの[インターネット]アイコンを右クリックし、[イン ターネットのプロパティ]を選択す る。
- [セキュリティ]タブをクリックし、 [Webコンテンツのゾーンを選択して セキュリティのレベルを設定する] で、[インターネット]が選択されてい ることを確認する。
- 3 [レベルのカスタマイズ]ボタンをク リックする。
- 4 [カスタム設定のリセット]の[リセット]でレベルを選択し、[リセット]ボタンをクリックする。
- 5 「このゾーンに設定されいるセキュリ ティのレベルを変更しますか?」とい う警告が表示される。[はい]をクリッ クする。
- 6 [OK]、[OK]の順にクリックする。

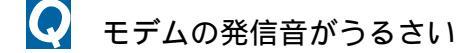

- A モデムの発信音を消します。
  - [スタート]ボタン [コントロールパネ ル]を選択し、[電話とモデムのオプショ ン]アイコンをダブルクリックする。
  - [モデム]タブをクリックし、使用する モデムが選択されていることを確認 し、[プロパティ]ボタンをクリックす る。
  - 3 [モデム]タブをクリックし、[音量]の スライダを[オフ]にする。

| Lucent Technologies Soft Modem AMRのプロパティ | ? 🛛   |
|------------------------------------------|-------|
| 全般 モデム 診断 詳細 ドライバ リソース 電源の管理             |       |
| #−+: COM3                                |       |
| 音量⑤<br>オフ 高<br>ホートの最高速度(W                |       |
| 115200                                   |       |
| ダイヤルの管理                                  |       |
| ✓ 発信音を待ってからダイヤルする())                     |       |
|                                          |       |
| ОК                                       | キャンセル |

4 [OK]、[OK]の順にクリックして終了す る。

ヒント 再び音を出す場合は、手順3で[音量]
のスライダを右に移動してください。

- Phone端子に接続した機器(FAXなど)から通信音が出る
  - A インターネットなどパソコンの通信中は、 Phone端子からも通信音が出力されます。 Phone端子に接続している機器の設定を 変更するか、Phone端子に接続せずに、市 販の秘話機能付分配アダプター(自動切 換器)を使用すると改善される場合があ ります。接続している機器の設定変更に ついては、接続している機器に添付のマ ニュアルをご参照ください。

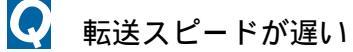

- A サーバーが混んでいます。
- A パソコンに接続した通信機器から影響を 受けている可能性があります。パソコン に接続した通信機器を外して、インター ネットに接続してください。正しく接続 できる場合は、市販の秘話機能付き電話 自動切替機をご使用いただくことで、改 善できる場合があります。
- A AC電源やモデムケーブルにノイズが発生 している可能性があります。市販のAC電 源ノイズフィルターや、市販のモデムラ インノイズフィルターを使用して、ノイ ズを除きます。

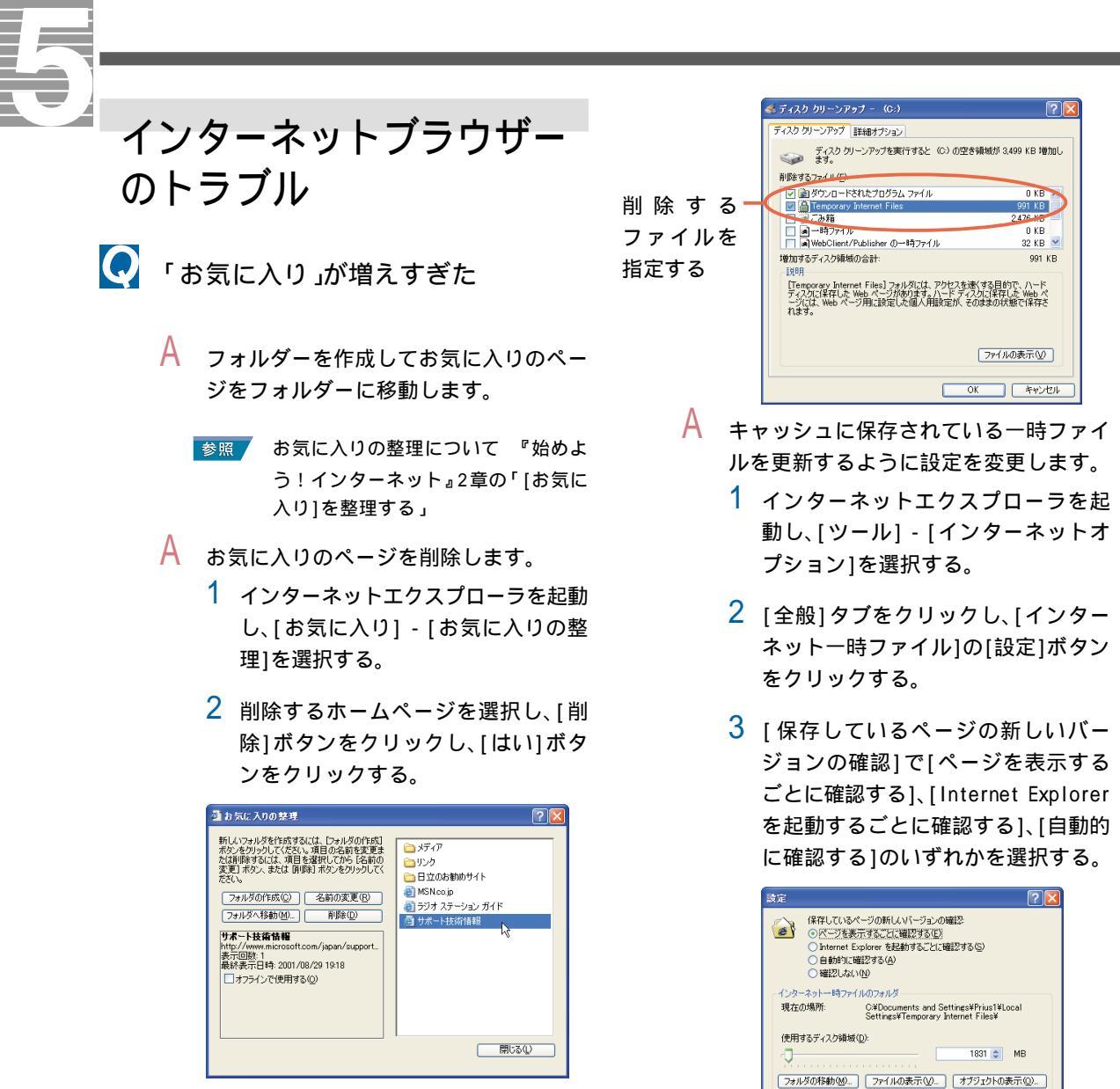

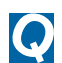

開いたホームページが更新されていない

- A 立ち上げ直したあと、ハードディスクの クリーンアップを実行して一時ファイル を削除します。
  - [スタート]ボタン [すべてのプログ ラム] - [アクセサリ] - [システム ツール] - [ディスククリーンアップ] を選択する。
  - [ディスククリーンアップ]タブをク リックする。削除するファイルのチェッ クボックスをオン/オフし、[OK]ボタン をクリックする。確認のメッセージで [はい]ボタンをクリックする。

A 一時ファイルを削除します。

 インターネットエクスプローラを起 動し、[ツール] - [インターネットオ プション]を選択する。

OK キャンセル

 2 [全般]タブをクリックし、[インター ネットー時ファイル]の[ファイルの 削除]ボタンをクリックし、[OK]ボタ ンをクリックする。

## 💽 ホームページが文字化けする

- A 表示している文字の種類を日本語に変更 します。
  - 1 インターネットエクスプローラで、 [表示] - [エンコード] - [日本語(シ フトJIS)]または[日本語(自動選 択)]、[日本語(EUC)]を選択する。
- A 日本語を優先して表示する設定に変更し ます。
  - 1 インターネットエクスプローラで、 [ツール] - [インターネットオプショ ン1を選択する。
  - 2 [全般]タブをクリックし、[言語]ボタ ンをクリックする。
  - 3 [日本語[ja]]を選択し、[上へ]ボタン をクリックし、一番上に移動する。[日 本語[ja]]がないときは、[追加]ボタン をクリックし、[日本語[ja]]を選択し [OK]ボタンをクリックする。

| 言語の優先順位                                                      | ? 🛛              |
|--------------------------------------------------------------|------------------|
| Web サイトによっては、コンテンツを複数の言語で提供する<br>る言語を選択してください。上位にある言語が優先されます | 所もあります。 使用す<br>。 |
| 言語( <u>□</u> ):                                              |                  |
| 日本語 (ja)<br>英語 (US) Jen-us]                                  |                  |
| フランス語 (フランス) [fr]<br>中国語 (中国) [zh-on]                        | 下へ( <u>D</u> )   |
|                                                              | 削除(M)            |
|                                                              | 追加( <u>A</u> )   |
| メニューおよびダイアログ ボックスは、現在 日本語 で表示<br>されています。                     |                  |
| ОК                                                           | キャンセル            |

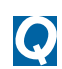

💽 ホームページの表示が遅い

- A プロキシサーバーを利用します。
  - 1 [スタート]メニューの[インターネッ ト] アイコンを右クリックし、[イン ターネットのプロパティ]を選択す る。
  - 2 [接続]タブをクリックし、使用してい るダイヤルアップが選択されている ことを確認し、[設定]ボタンをクリッ クする。

3 「この接続にプロキシサーバーを使用 する]をチェックし、アドレスとポー トを入力する。

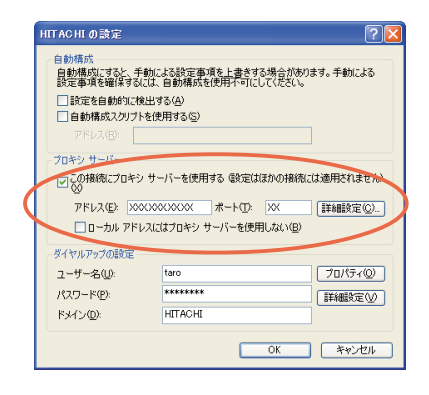

ヒント アドレスとポートはプロバイダーにお 問い合わせください。

### A 画像の表示をやめます。

- 1 インターネットエクスプローラを起 動し、[ツール] - [インターネットオ プション]を選択する。
- 2 [詳細設定]タブをクリックし、「マル チメディア」の[画像を表示する]の チェックを外す。

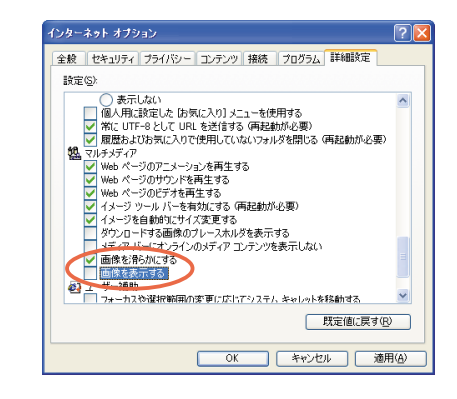

- A ActiveXを無効にします。
  - 1 インターネットエクスプローラを起 動し、[ツール] - [インターネットオ プション]を選択する。
  - 2 [セキュリティ]タブをクリックし、 [レベルのカスタマイズ]ボタンをク リックする。

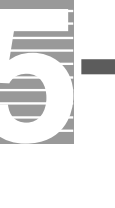

3「ActiveXコントロールとプラグイン の実行」の[無効にする]を選択する。

| セキュリティの                                                                                                    | 設定                                                                                                    |                          |                 | ? 🔀      |
|----------------------------------------------------------------------------------------------------|----------------------------------------------------------------------------------------------------|--------------------------|-----------------|----------|
| 設定(S):                                                                                                    |                                                                                                    |                          |                 |          |
| ActiveX<br>ActiveX<br>ActivX | コントロールとブラグイン<br>reX コントロールとブラグ<br>ギイアログを表示する<br>管理者の許可済み<br>場次にする<br>うかを実行しても安全<br>モイアログを表示する<br>最次にする<br>自然にする | ,<br>ジインの実行<br>だとマークされて( | いない ActiveX コン  | •        |
| رمة 🕑<br>Q                                                                                                    | プトを実行しても安全:<br>『イアログを表示する                                                                                       | ぎとマークされて(                | いる ActiveX コントI | ⊡-ມ<br>▼ |
| <                                                                                                    |                                                                                                    |                          |                 | >        |
| カスタム設定                                                                                                    | のリセット                                                                                                    |                          |                 |          |
| リセット(風):                                                                                                    | ф                                                                                                    |                          | <u> </u>        | Ð        |
|                                                                                                    |                                                                                                    | OK                       |                 | æл       |

- A パソコンに接続した電話機から影響を受けている可能性があります。パソコンに接続した電話機を外して、インターネットに接続してください。正しく接続できる場合は、市販の秘話機能付き電話自動切替機をご使用いただくことで、改善できる場合があります。
- A AC電源やモデムケーブルにノイズが発生 している可能性があります。市販のAC電 源ノイズフィルターや、市販のモデムラ インノイズフィルターを使用して、ノイ ズを除きます。

ホームページがいつ更新されたかい ちいち調べるのは大変

- A ホームページの内容が更新された通知を メールで受け取ることができます。ホー ムページをお気に入りに追加し、更新通 知を送信するように設定します。
  - インターネットに接続し、更新された 通知を送信させるホームページを表 示する。
  - [お気に入り] [お気に入りに追加]
     を選択し、フォルダーを選択して[0K]
     ボタンをクリックする。
  - 3 [お気に入り] [お気に入りの整理] を選択する。

4 更新通知を送信させるホームページ を選択し、[オフラインで使用する]を チェックする。

[プロパティ]ボタンが表示される。

- 5 [プロパティ]ボタンをクリックする。 [XXXのプロパティ]が表示される。
- 6 [ダウンロード]タブをクリックする。
- 7 [このページが変更された場合、電子 メールを送信する]をチェックし、電 子メールアドレスと電子メールサー バー名を入力し、[0K]ボタンをクリッ クする。

| :殷 Webドキュメント ス                     | ケジュール ダウンロード                         |
|------------------------------------|--------------------------------------|
| ダウンロードするコンテンツ                      |                                      |
| このページからダウンロード                      | マるリンクの深さ(P) 0 💲                      |
| ▼このページの Web サイ                     | ト外のリンクを含める(E)                        |
| □ダウンロードに使用する                       | シノヽード ディスク領域を制限する(_):                |
| 500 🔅 KB(§                         |                                      |
|                                    | 詳細心                                  |
|                                    |                                      |
| ■このページが変更された                       | ・場合、電子メールを送信する(M):                   |
| 電子メール アドレスの                        | taro@nitachi.xxx                     |
| 電子メール サーハー名<br>(SMTP)( <u>S</u> ): | abc.hitachi.xxx                      |
|                                    |                                      |
| このサイトへの接続にユーザ・<br>必要な場合は、「ログイン」す   | ー名とパスワードが<br>つりっかしてください。<br>ログイン(Q)… |
|                                    |                                      |
|                                    |                                      |
|                                    |                                      |

- 8 [閉じる]ボタンをクリックする。イン ターネットに接続し、同期化される。
- インターネットの画像がART形式でし か保存できない
  - A AOLに加入している場合、AOL専用ブラウ ザーでは自動的にART形式が選択されま す。ART形式以外に、ビットマップ形式を 選ぶこともできます。JPEG形式で保存し たい場合は、ART形式からJPEG形式に変 換するソフトを使用します。詳しくは AOLにお問い合わせください。
    - 参照 お問い合わせ先について 3章の「お 問い合わせ情報」

## メールの送受信がうまくい かない

- 📿 メールの送受信ができない
  - A [送受信]ボタンを2回押します。
  - A サーバーが停止していないかを確認しま す。
  - A 受信メール(POP3)サーバー、送信メール (SMTP)サーバー、アカウント名、パス ワードが正しいか確認します。
    - Out look Expressを起動し、[ツール]
       [アカウント]を選択する。
    - [メール]タブをクリックし、使用する アカウントが選択されていることを 確認し、[プロパティ]ボタンをクリッ クする。
    - 3 [サーバー]タブをクリックし、正しい 受信メール(POP3)サーバー、送信メー ル(SMTP)サーバー、アカウント名、パ スワードを入力する。

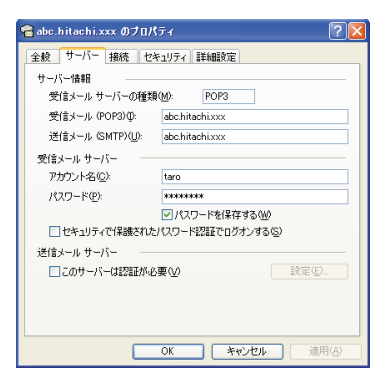

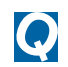

送信したメールが相手に届いていない

- A 宛先のメールアドレスが正しいかを確認 します。
- A メールサーバーが停止していないかを確 認します。

A 添付されているデータのサイズが大きす ぎ、メールサーバーで受信できる範囲を 超えています。添付したデータのサイズ を小さくしてもう一度送信します。

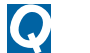

受信したメールが文字化けしている

- A 表示するフォントを日本語にします。 1 Outlook Expressで、[表示] - [エン
  - コード] [日本語(自動選択)]を選択 する。
- A 添付データの送信形式を送信相手にし、
   MIMEの「Base 64形式」または「なし」で
   送信するように依頼します。
- 受信メールをいちいち手作業で分類
  するのは手間がかかる
  - A 受信メールを自動的に振り分けることが できます。ここでは、Outlook Express で、指定した送信者からのメールを自動 的に振り分ける場合を例に説明します。
    - [ツール] [メッセージルール] [メール]を選択する。
    - 2 [1.ルールの条件を選択してください]で[送信者にユーザーが含まれている場合]をチェックする。
    - 3 [3.ルールの説明(下線をクリックすると編集できます)]の「送信者にユーザーが含まれている場合」をクリックする。

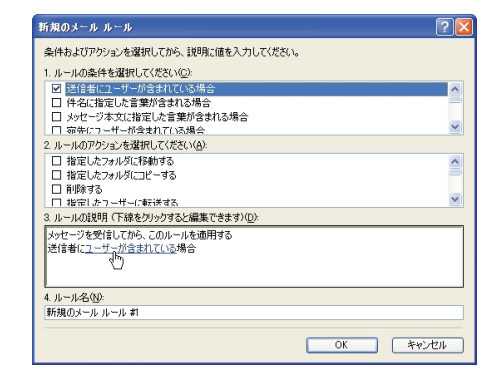

- 5
- 4 [アドレス帳]ボタンをクリックし、送 信者を選択して[送信者]ボタンをク リックし、[ルールのアドレス]に表示 する。ほかの送信者も選択する場合は、 同様にする。[0K]ボタンを2回クリック し、[新規のメールルール]に戻る。

| ルールのアドレス                  |                  |          |                  | ? 🛛 |  |  |
|---------------------------|------------------|----------|------------------|-----|--|--|
| 名前を入力するが、一覧から選択してください(火): |                  |          |                  |     |  |  |
|                           | 検索(D)            |          |                  |     |  |  |
| メイン ユーザー の連絡先             | *                |          | ルールのアドレス(型):     |     |  |  |
| 名前 🛆                      | 電子メール アト         | 送信者(Q)-> | 🔄 Hanako Hitachi |     |  |  |
| 🔚 Hanako Hitachi          | hanako@hitati:   |          | 🖳 Jiro Hitachi   |     |  |  |
| 📰 Jiro Hitachi            | jiro@hitachi.co. |          |                  |     |  |  |
| Saburo Hitachi            | saburo@hitach    |          |                  |     |  |  |
| 🖽 Shiro Hitachi           | Shiro@hitachi.c  |          |                  |     |  |  |
|                           |                  |          |                  |     |  |  |
|                           |                  |          |                  |     |  |  |
|                           |                  |          |                  |     |  |  |
| 8                         | 2                |          |                  |     |  |  |
|                           |                  |          |                  |     |  |  |
| 新しい連絡先(型)                 | ブロパティ(B)         |          | < III            | >   |  |  |
|                           |                  |          |                  |     |  |  |
| OK ++>>セル                 |                  |          |                  |     |  |  |

- 5 [2.ルールのアクションを選択してください]の[指定したフォルダに移動する]をチェックし、[3.ルールの説明(下線をクリックすると編集できます)]の「指定したフォルダ」をクリックする。
- 6 [アイテムの移動先]で受信メールを 移動するフォルダーを選択し、[0K]ボ タンをクリックする。
- 7 [4.ルール名]に分類する名称を入力 し、[0K]ボタンを2回クリックする。

- 括セットアップできない

- 「一括インストールCD」をドライブに
   入れてもメニューが表示されない
  - A ご購入後に増設した機器を取り外してか ら、一括セットアップを行います。
  - A デスクトップパソコンで、ドライブが2 つあるモデルの場合、CD-R/RWドライブ に「一括インストールCD」を入れ、電源 を入れ直します。

電子マニュアルの操作で 困った!

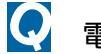

電子マニュアルが立ち上がらない

- A 「活用百科」CDの[install]フォルダーの中 の[ar500jpn.exe]をダブルクリックし、 Acrobat Reader をインストールします。
- 画像が表示されず、グレーのボックス
   になる
  - A Acrobat Reader の[ファイル] [環境設定] [一般]をクリックし、[データ量の多い画像を表示]にチェックマークを付けます。
- Acrobat Readerがインストールできない
  - A ご使用中のソフトウェアによっては、イ ンストールできないことがあります。こ の場合は、そのソフトウェアをアンイン ストールしてからAcrobat Readerをイン ストールします。そのあとで、アンイン ストールしたソフトウェアをインストー ルし直します。ソフトウェアをインストー ルし直します。ソフトウェアをアンイン ストールしても「¥Windows¥Temp」フォル ダーに一部のファイルが残ることがあり ます。このときは、「Temp」フォルダー内 のファイルを削除します。

# ソフトウェアのトラブル

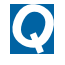

動画がメディアプレイヤーで再生で きない

- A avi の場合、ファイルの入手先によって は専用コーデックを使用していることが あります。コーデックを同時に入手し、 インストールしてください。
- A mpeg2の場合、DVD-ROMドライブ、または DVD-RAM/Rドライブを内蔵していないモ デルでは再生できません。

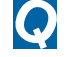

VirusScan、VShieldがうまく動作しない

- A VirusScan はスケジューラでのネット ワークドライブのスキャンは行いません。 ネットワークドライブをスキャンすると きは、[オンデマンドスキャン]をご使用く ださい。
- A [スクリーンスキャン]、[cc:Mail スキャン]は動作しません。
- A 「書き込み禁止」となっているフロッピー ディスクでコンピューターウイルスを発 見した場合は、フロッピーディスクのラ イトプロテクトノッチを「書き込み可能」 側に移動してからコンピューターウイル スへの操作を行ってください。ライトプ ロテクトノッチが「書き込み禁止」となっ たまま操作を行うと、画面の表示と実際 の動作が異なる場合があります。
- A VirusScan コンソールの[DAT の自動アッ プデート]の[ログ]タブで、[ログへの記 録]チェックボックスをオフにしてもログ が作成されます。
- A VShieldの[システムスキャンプロパ ティ]の[アクション]に表示されている次 の設定項目は、設定しても正しく動作し ません。設定しないでください。

- ・[感染ファイルを移動]
- ・[感染ファイルを削除]
- ・[ファイルを除外]

「Office XP」で新規ファイルの作成や 更新などができなくなってしまった

> A 「Office XP」をセットアップし直した場合 は、ライセンス認証が必要です。ライセ ンス認証を行わず、許容起動回数に達す ると、新規ファイルの作成や更新など一 部の機能が使えなくなります。ライセン ス認証の方法については、「Office XP」の 『セットアップガイド』をご参照くださ い。

ソフトウェアをもっと使い こなしたい

- ソフトウェアの便利な使い方を知り
   たい
  - A 電子マニュアル『パソコンヒント集』に、 ソフトウェアのいろいろな使い方を、次 の内容ごとにまとめています。電子マ ニュアルをセットアップして、ご参照く ださい。
     Windows
    - ・ユーティリティー
    - ・インターネット
    - ・メール
    - 参照 電子マニュアルのセットアップ方法 『パソコン入門』「1.パソコンを始めよ う」の「電子マニュアルを使う」

## ☑ BIOSをアップデートしたい

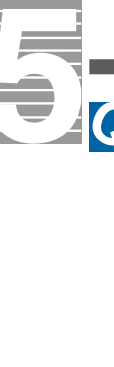

- A デスクトップパソコンの場合、次の手順 で現在のBIOSのバージョンを確認してく ださい。
  - パソコンの電源を入れ、起動画面が表示されたら[Delete] キーを押し、セットアップメニューを表示させる。
  - 2 [CMOS Setup Utility 画面で Standard CMOS Features を選択する。
  - 3 [Standard CMOS Features )画面の [System BIOS ID]でBIOSのバージョ ンを確認する。
  - 4 確認が終わったら、[F10] キーを押し てセットアップメニューを終了する。
  - 5 PriusWorldサポートページでBIOSの アップデート方法を参照し、アップ デートを実行してください。
- A ノートパソコンの場合、次の手順で現在のBIOSのバージョンを確認してください。
  - パソコンの電源を入れ、起動画面が表示されたら[F2]キーを押し、セットアップメニューを表示させる。
  - Setup Utility 画面で Main が選択 されていることを確認する。
  - 3 [BIOS Version ]でBIOSのバージョン を確認する。
  - 確認が終わったら、[Esc ] キーを押し、
     [Exit Discarding Changes ] を選択し
     [Enter ] キーを押してセットアップメニューを終了する。

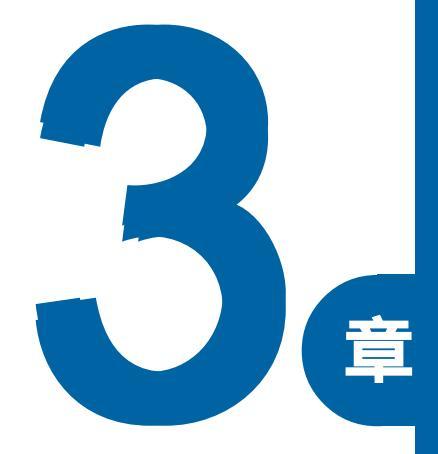

# サービス&サポート

この章では、

アプリケーションなどのお問い合わせ先や、

サービス、アフターケアについて紹介しています。

# お問い合わせ情報

増設の周辺機器については、各機器の販売元や開発元へお問い合わせください。

@nifty でインターネット ニフティ株式会社 @nifty入会センター 9:00~21:00(毎日) 電話: 0120-816-042 (携帯電話・PHS:03-5759-2374) ビルの電源工事などによりお休みさせていただく場合 があります。 URL : http://www.nifty.com/support/madoguchi/

#### AI将棋、AI囲碁、AI麻雀

デジカメNinja2001、ラベル王、

ホームページNinja

株式会社アイフォー 株式会社アイフォーユーザーサポート係 10:00~12:00、13:00~17:00(土日、祝日、年末年始を除く) 電話: 03-3369-9581 FAX : 03-3369-9580

#### AOL

America Online, Inc AOLサポートセンター 9:00~21:00(年中無休) 電話: 0120-275-265

ASAHIネットオンラインサインアップソフト 株式会社アトソン ASAHIネット事務局 10:00~17:00(休日を除く月曜~土曜) 電話: 03-3569-3500 E-mail:ap-net@asahi-net.or.jp

BeatJam XX-TREME, BeatStream 株式会社ジャストシステム ジャストシステムサポートセンター 10:00~12:00、13:00~19:00(土日、祝日、株式会社ジャスト システム特別休業日を除く) 電話: 03-5412-8205、06-6886-8205

Caplio RR10 Software インストールについてのお問い合わせ 日立 FLORA 安心コールセンター 9:30~22:00(平日) 10:00~22:00(土日、祝日) \*1月1日は休ませていただきます。 電話:0120-8855-96 Caplio PR10 Software についてのお問い合わせ 株式会社リコー お客様相談室 9:00~17:00(土日、祝日を除く) 電話:0120-000475 URL: http://www.ricoh.co.jp/dc/index.html

DIONオンラインサインアッププログラム KDDI株式会社 KDDIカスタマサービスセンター 9:00~21:00(毎日) サービス内容に関するお問い合わせ 電話: 0077-7192(無料) E-mail:support@dion.ne.jp 接続・設定等に関するお問い合わせ 電話: 0077-20227(有料 全国一律10円/分) 携帯電話・PHS:東京 03-5348-3975(有料) 札幌 011-232-7012(有料) \*お電話番号はお間違えのないよう、お気をつけください。 E-mail:tech support@dion.ne.jp ADSLコースのサービス内容、接続・設定等に関するお問い 合わせ 電話: 0077-7084(無料) E-mail:bbsupport@dion.ne.jp(サービス内容) bbtech@dion.ne.jp(接続・設定等) DVDit! LE

ソニック・ソルーションズ DVDit!サポートセンター 10:00~12:00、13:00~17:00(土日、祝日、年末年始、ソ ニック・ソルーションズ特別行事日を除く)

電話: 03-5232-5065

E-mail:DVD-IT@sanshin.co.jp

URL : http://www.sonicjapan.co.jp/dvdit/ dvdit support.html

#### DVD-MovieAlbumSE

松下電器産業株式会社 DVD-RAMメディアやDVDカメラの接続についてのお問い 合わせ 株式会社日立製作所 FLORA安心コールセンター 9:30~22:00(平日)、10:00~18:00(土日、祝日) 1月1日は休ませていただきます。 電話:0120-8855-96(フリーダイヤル) 03-3298-6750(一般回線) ソフトウェアについてのお問い合わせ 松下電器産業株式会社 お客様相談センター 9:00~20:00(365日) 電話:0120-878-365

#### eAccess (イー・アクセス ADSL スターターキット) イー・アクセス株式会社 イー・アクセス株式会社カスタマーサービスセンター 10:00~18:00(毎日) 電話:0120-2754-37(フリーダイヤル) E-mail:info@eaccess.net

3 サービス&サポート

isao.net 株式会社 ISAO isao.netサポートセンター 10:00~21:00/月~金(年末年始など指定日を除く) 電話:0570-057-050(ナビダイヤル) URL:http://www.isao.net

Office XP Personal (Word, Excel, Outlook,

Bookshelf Basic)

マイクロソフト株式会社 スタンダードサポート 9:30~12:00、13:00~19:00(土日、祝日、年末年始を除く) 電話:03-5354-4500、06-6347-4400

MotionDV STUDIO

松下電器産業株式会社 お客様ご相談センター 9:00~20:00(年中無休) 電話:0120-878-365(フリーダイヤル) URL:http://www.panasonic.co.jp/avc/home/cgi-bin/ avc\_cs\_a.cgi?03

So-net簡単スターター

ソニーコミュニケーションネットワーク株式会社 So-netインフォメーションデスク 10:00~21:00(年中無休) 電話:0570-00-1414( 全国一律どこからかけても8.5円/ 3分) FAX:03-3446-7557 E-Mail:info@so-net.ne.jp

Super Mapple Digital 株式会社 旺文社 ユーザーサポート係 10:00 ~ 12:00、14:00 ~ 16:00(祝祭日除く) 電話:\_03-3556-5972 FAX:03-3556-8881 E-mail:smd@mapple.co.jp \*ユーザー登録兼優待販売申込書をお送りいただいたお客 様のみ対象とさせていただきます。

**インターネットするならBIGLOBE** 日本電気株式会社(NECソリューションズ) BIGLOBEカスタマーサポートインフォメーションデスク 年中無休(24時間365日) 電話:0120-86-0962(フリーダイヤル) 03-3947-0962(携帯電話用) URL: http://support.biglobe.ne.jp/

時事通信社「家庭の医学」デジタル第 版 株式会社時事通信社 出版局 10:00~17:00(平日) 電話:03-3591-8690 E-mail:igaku@jiji.co.jp ドリームネット、i-Maker for Win、Odigo ドリームネット株式会社 ドリームネット・インフォメーションセンター 10:00~18:00(土日、祝日を除く) 電話:0120-5656-86(フリーダイヤル) FAX:03-5292-0144

日本テレコム ODNスターターキット

日本テレコム株式会社 ODNサポートセンター 9:00~21:00(平日)、9:00~18:00(土日、祝日) 電話: 0088-86(0DNサ - ビス案内、無料) 0088-85(0DN接続サポート、無料) FAX: 0088-22-8850(24時間自動着信) E-Mail:odn-support®odn.ad.jp

ハイパーダイヤ

株式会社日立情報システムズ ハイパーダイヤユーザサポート 10:00~12:00、13:00~17:00(休日、祝日を除く月曜~金曜) 電話: 03-3464-7844 FAX : 03-3476-2539 E-mail:hyperdia@tama.hitachi-his.co.jp

#### 筆ぐるめ

富士ソフトABC株式会社 富士ソフトABC株式会社インフォメーションセンター 9:30~12:00、13:00~17:00(土日、祝日、富士ソフトABC株式 会社休業日を除く) 電話: 03-5600-2551 FAX: 03-3634-1322 E-mail:users®fsi.co.jp

らくらく家計簿 ゆとりちゃん5 株式会社コーパス カスタマサービス係 10:00~12:00、13:00~17:00(土日、祝日、株式会社コーパス 休業日を除く) 電話:03-5275-0538 FAX:03-5275-0535(終日受付) E-mail: support@corpus.co.jp

#### VirusScan

日本ネットワークアソシエイツ株式会社では、ユーザー登録を行っていただいたお客様に、サポートセンターによる 1年間の無償サポートを行っています。技術情報や技術的 なお問い合わせについて対応いたします。 さらに、新種ウイルスの検出・駆除に必要なウイルス検出 エンジン SuperDAT のダウンロードサービスも行っていま

す。180日間の無償でアップグレードできます。 詳しくは[スタート]ボタン - [すべてのプログラム] -[Network Associates]-[ウイルススキャン ユーザー登録] をご参照ください。

Easy CD Creator 5 Basic 調べ tel わくわくナビ インターネットCITY Acrobat Reader DVD-RAM Software Prius Navistation Prius サウンド REC PriusAV ランチャー メール着信ソフト WinDVD 自動ログオン設定プログラム パソコンの使い方や製品に関するご質 問、付属品(ラスターパネルなど)を破 損、紛失したときの、新しい付属品の入 手方法

ご購入後1ヶ月以内の初期故障の場合や、 インターネット接続についてのご質問

参照 お問い合わせ先 「日立 PC納品相談センター」P.1

2002年1月現在のものです。

インストールされているアプリケーションは、機種に よって異なります。

上記ソフト、設定などのお問い合わせ先

参照 お問い合わせ先 「日立 FLORA安心コールセンター」P.1

# ユーザー登録について

パソコン購入後は、すぐにユーザー登録を行うことをお勧めします。次に示すいずれかの方法で行ってください。

#### Webによる登録

すでにインターネットの接続環境が整備されている場合は、WEBによる登録をお勧めします。 ここでは、新規に登録するときの手順を説明しています。次の手順で行ってください。

- デスクトップにある[わくわくナビ]アイコンをダブルクリック。 [わくわくナビ]画面が表示される。
- 2 メニューの表示のみで左側のアイテムが表示されてないときは、画面切り替えボタン [◀をクリック。 画面が切り替わる。
- 3 [ユーザー]ボタンをクリックし、[インターネット]をクリック。

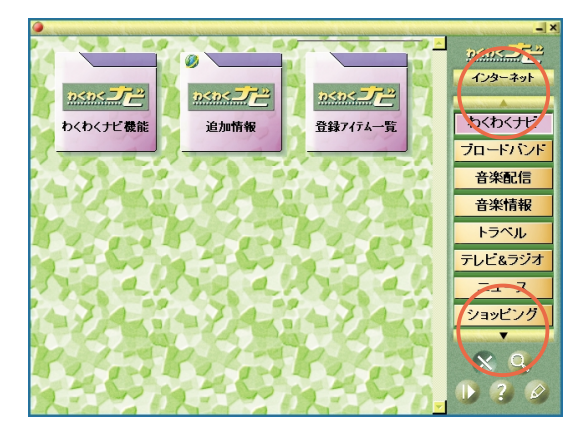

- 4 []ボタンをクリック。
- 5 [Prius情報]ボタンをクリックし、[Priusユーザー登録]をクリック。 10<0< インターネット Prius Prius Prius 情報検索 Prius World サポート情報 お知らせ グルメ シネマ スポーツ Private Private Prive ファッション アッフ・デート情報 周辺情報 Q&A マネー&ワーク 517 Prius情報 Private Privote アフターサービス Prius ユーザー 登録 FLORA CITY [セキュリティーの警告]が表示される。

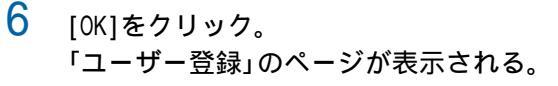

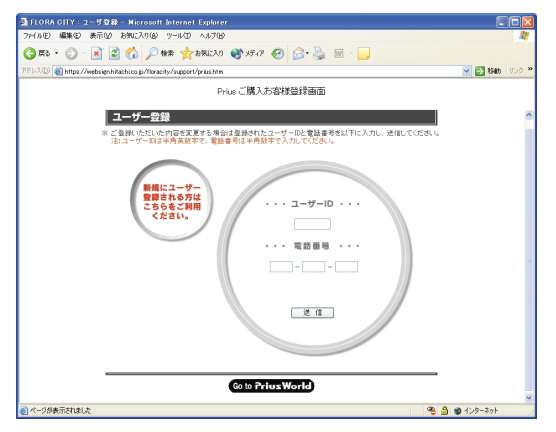

7 画面に従い登録を行う。

ハガキによる登録

Webによる登録ができない場合は、添付のハガキによる登録を行います。所定の欄に、必要事項 を正確に記入したあと、投函してください。

## 訪問レスキュー解決隊 (有料サービス)

お客様のお悩みを解決する、有料サポートメニューを用意しました。 「訪問レスキュー解決隊」がお客様宅を訪問し、快適なパソコンライフをお手伝いします。 ニーズに合わせて、3コースからお選びください。 詳しいサービス内容・料金などは、「FLORA 安心コールセンター」にお問い合わせください。

> 「インターネットやEメールを楽しみたい」 『らくらくインターネットパック』

#### 【サポートメニュー】

- ・プロバイダー契約
- ・ホームページの見方
- ・Eメールの設定と使い方
  - \*あらかじめプロバイダーとの契約が必要です。未契約の場合は、弊社推奨のプロバイダーになります。
  - \*モデムが取付け済みのパソコンが対象です。
  - \*パソコン設置場所近くに電源・電話回線がある場合に限ります。ない場合は、別途工事となります。
  - \* ISDN回線使用の場合は、別途TA設定料金がかかります。
  - \*xDSL、CATV回線接続の場合は、別途ネットワーク設定料金がかかります。

「まず、基本操作を覚えたい」 『かんたんパソコンパック』

【サポートメニュー】

・パソコンの設置・設定

プリンターの接続設定を含みます

・Windowsの基本操作

電源の入 / 切、マウス・キーボードの使い方、文字入力・変換、データの保存

「はじめてだけどいろいろ使いこなしたい」

『おまかせ安心パック』(『らくらくインターネットパック』+ 『かんたんパソコンパック』)

【サポートメニュー】

#### ・プロバイダー契約

- ・ホームページの見方
- ・Eメールの設定と使い方
  - \*あらかじめプロバイダーとの契約が必要です。未契約の場合は、弊社推奨のプロバイダーになります。 \*モデムが取付け済みのパソコンが対象です。
  - \*パソコン設置場所近くに電源・電話回線がある場合に限ります。ない場合は、別途工事となります。
  - \* ISDN回線使用の場合は、別途TA設定料金がかかります。
  - \* xDSL、CATV回線接続の場合は、別途ネットワーク設定料金がかかります。
- ・パソコンの設置・設定
  - プリンターの接続設定を含みます
- ・Windowsの基本操作

電源の入 / 切、マウス・キーボードの使い方、文字入力・変換、データの保存

#### その他のオプションメニュー

定型3コース以外にも個別のオプションメニューを用意しています。

- ・アプリケーションのインストール
- ・ハードウェアのセットアップ
  - プリンターの接続とセットアップ
  - スキャナー(USB対応)のセットアップ
  - メモリーボードの増設
  - デジタルカメラの接続セットアップ
  - CD-R/RWなど、外付けドライブ装置のセットアップ
  - DVD-R/DVD-RAMなど、外付けドライブ装置のセットアップ
- ・その他のサポート
  - 電気工事、電話回線工事
  - LAN配線工事

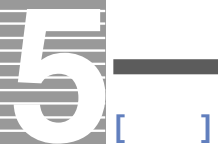

インターネットやメール設定ご希望の方は

あらかじめプロバイダーとの契約が完了しているか、弊社推奨のプロバイダーと当日契約 をしていただく場合に限ります。オンラインサインアップ(当日契約)の場合、クレジット カードが必要となる場合がありますので、あらかじめご確認をお願いいたします。 周辺機器の接続に関して

一般家庭用機器で、Windowsに対応している機器を対象とさせていただきます。業務用機器、特殊機器の接続は対象外です。

出張サポート対応時間

日曜日・祝日を除き月曜日から土曜日の下記時間内とさせていただきます。 午前9:00~午後5:30まで

詳しいサービス内容、料金などは「FLORA安心コールセンター」へお問い合わせください。

# アフターケアについて

ここでは、このパソコンを購入されたあとに受けられるアフターケアについて説明します。

#### 保証書について

保証書は、所定事項が記入されたものをお受け取りになり、大切に保管しておいてください。 保証期間中に万一故障した場合は、保証書の記載内容に基づいて無料で修理いたします。 詳しくは保証書をご覧ください。

保証期間終了後の修理については、FLORA 安心コールセンターにご相談ください。

参照 お問い合わせ先 本章の お問い合わせ情報」

保守サービスについて

保守サービスをお受けになる際は、FLORA安心コールセンターにご相談ください。 詳細については、付属の修理サービスのご案内をご覧ください。

#### 保守サービスの種類

引き取り修理

FLORA 安心コールセンターにご連絡ください。修理依頼品をお引取りし、修理完了後にお届け いたします。保証期間中は修理費 / 運送費とも無償ですが、保証期間終了後は、修理費 / 運送 費は有償です。

#### 保守部品について

パソコン用保守部品の保有期間は、製造終了後6年です。

# さくいん

#### Α

ActiveX 53

#### В

Base 64 形式 55 BIOS メニュー 15,40

### С

CD-R 12 CMOS バッテリー 15

#### D

DVD-RAM 12 DVD-RAM/R 35

|

IPアドレス 49

#### L

LAN 39

#### М

MIME 55

#### Ρ

PCカード 38

### Т

TCP/IP 49

## U

URL 50

#### ۷

VirusScan 11

#### W

Windows 10, 22

### ア

アイコンの自動整列 44 アカウント名 55 アドレス帳 22,56 アプリケーション 10

## 1

ー時ファイル 52,52
一括セットアップ 22
インストール 13,21,42
インターネット一時ファイル 36,52
インターネットエクスプローラ 52
インターネットオプション 52

## ウ

上書き保存 13

#### I

エンコード 53

#### オ

お気に入り 54

#### カ

隠しファイル 46 拡張ボード 38

#### +

休止状態 17,27 強制終了 16

## ク

クイック起動 44 クイックフォーマット 20

## ケ

言語 53

#### コ

コンピューターウイルス 14

#### サ

再インストール 27,42 サウンドドライバー 32

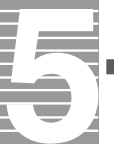

#### シ

システムスタンバイ 27,50 システムの復元 22 システムのプロパティ 39 自動保存 13 周辺機器 8,18,38 受信メール (POP3)サーバー 55 省電力機能 17

### ス

スキップセクタ 36 スキャンディスク 41 スタンバイ 17 スタンバイ機能 27

#### ソ

送信メール(SMTP)サーバー 55

#### ッ

通常のフォーマット 20

## テ

ディスククリーンアップ 36,52 ディスプレイ 29 デバイスマネージャ 18,32

### ۲

ドライバー 13, 21

#### ナ

名前をつけて保存 13

### ネ

ネームサーバー 49

#### Л

バージョン競合 42 ハードウェアの追加ウィザード 19 ハードディスク 9,36,50 パスワード 42,48,55 バックアップ 12

### フ

フォーマット 9,35 フォルダー 10 不良セクター 36 プリンター 34 プロキシサーバー 53 フロッピーディスク 20,35

#### 朩

ボリュームコントロール 32, 32

#### マ

マウス 17, 30

#### メ

メッセージルール 55 メモリーボード 39 メモリー容量 39

## Ð

文字化け 53 モデム 51

#### Ξ

読み取り専用 48

#### IJ

リセット 16 リチウム電池 43 領域 37

#### ワ

ワクチンプログラム 11 ワンタッチキー 29

#### 重要なお知らせ

- 1. 本書の内容の一部または全部を無断で複写することは、禁止されています。
- 2. 本書の内容については、将来予告なしに変更することがあります。
- 3. 本書の内容について、万一ご不審な点や誤りなどお気付きのことがありましたら、お買い求め先へご一報く ださいますようお願いいたします。
- 4. 運用した結果の影響については3項にかかわらず責任を負いかねますので、あらかじめご了承ください。
- ・ Microsoft,Windowsのロゴは米国Microsoft Corp.の米国およびその他の国における登録商標です。
- ・ その他、各会社名、各製品名は、各社の商標または登録商標です。

## 困った時のQ&A

初版 2002年1月

無断転載を禁止します。

落丁・乱丁の場合はお取り替えいたします。

# ゆ 株式会社 日立製作所 デジタルメディアグループ

〒243-0435 神奈川県海老名市下今泉810番地

Copyright© Hitachi,Ltd. 2002. All rights reserved.

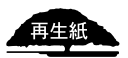

このマニュアルは再生紙を使用しています。

PR0B750P0-1

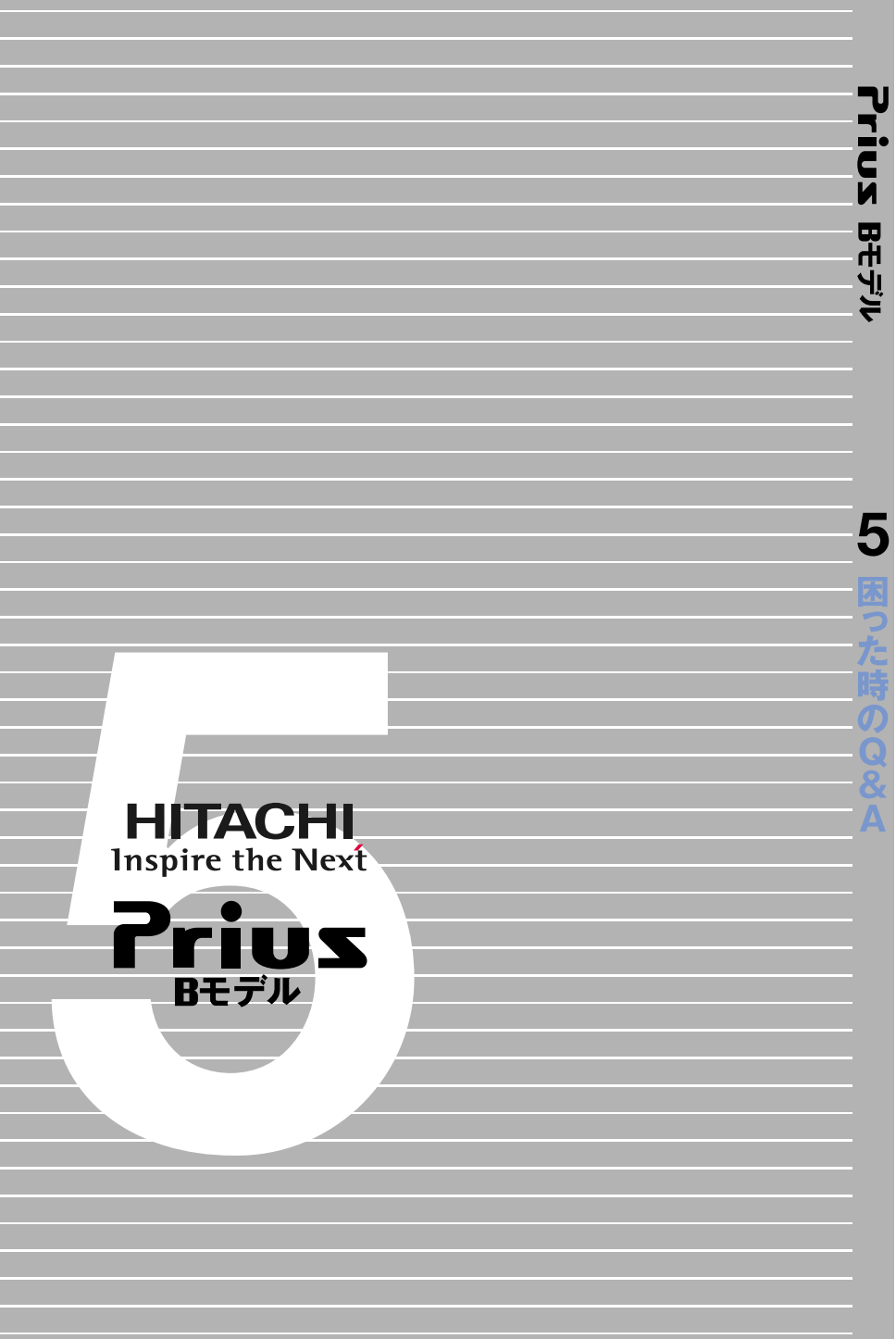